# User Manual For BSP- LCO (Local Cable Operator) Application for LCO users

for

**Ministry Of Information and Broadcast** 

**GOVERNMENT OF INDIA** 

# Contents

| 1. | Purpose                                                       | 2  |
|----|---------------------------------------------------------------|----|
| 2. | Audience / Users                                              | 2  |
| 3. | Functionality                                                 | 2  |
| 1. | Prerequisites                                                 | 2  |
| 2. | Sign Up & Logging into the Application                        | 2  |
| 3. | Forgot Username & Forgot Password:                            | 4  |
| 4. | Users >> LCO Individual User Dashboard/Screen and Application | 5  |
| 5. | Users >> LCO Company User Dashboard/Screen and Application    | 14 |
| 6. | Users >> LCO Partner User Dashboard/Screen and Application    | 28 |
| 7. | Draft Forms                                                   | 39 |

# 1. Purpose

This user manual provides guidelines and instruction to LCO Users for Registration of LCO for BSP Web application.

The user manual will include the following in detail -

- Sign Up for LCO
- Sign In for LCO
- Application for Registration of Local Cable Operator (LCO).
- Application for Change Request of registered Local Cable Operator (LCO).
- Application for Surrender of Registered Local Cable Operator (LCO).
- Application for Renewal of Registered Local Cable Operator (LCO).
- Application for Appeal against cancellation of Registered Local Cable Operator (LCO).

# 2. Audience / Users

Basic audience/Users are the one listed below -

- LCO users (Company, Individual, Partnership)
- Assistant Section Officer (ASO)
- Section Officer (SO)

# 3. Functionality

#### 1. Prerequisites

User should register and then login with user id and password into the system.

#### 2. Sign Up & Logging into the Application

To Sign Up & Login into the application, URL of the web application given below:

- 1) Enter URL <u>https://new.broadcastseva.gov.in/digigov-portal-web-app/jsp/mib/common/login.jsp</u> in web browser.
- 2) The Sign up and Login Screen appears as below.
- 3) Users need to click on Sign in link and complete the register process.

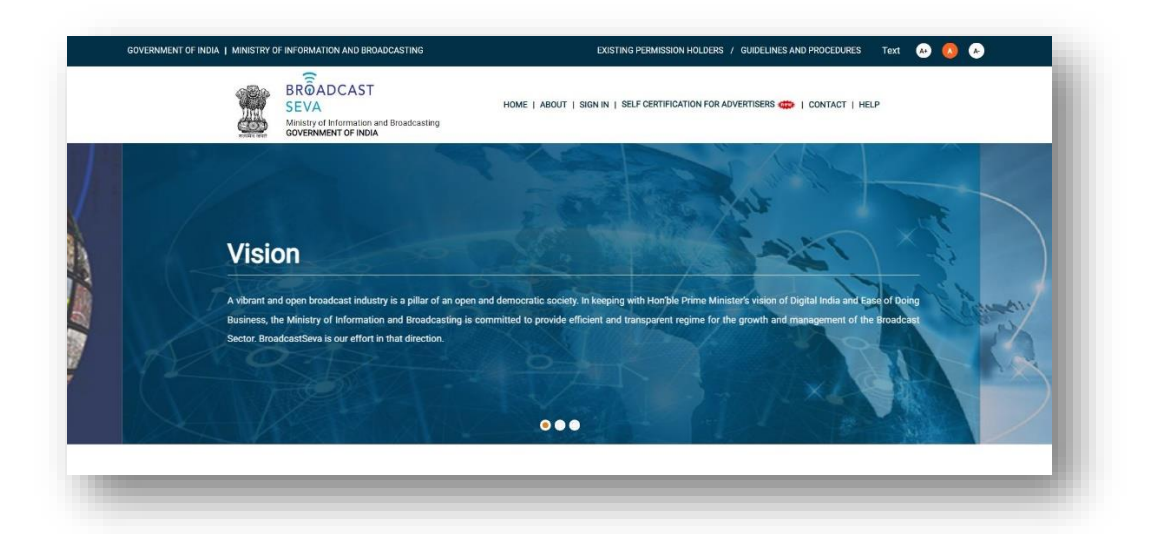

| BRÔADCAST<br>SEVA<br>Ministry of Information and Broadca<br>Government of India | sting                               |                                       |                          | Hor                            | ne Page        |  |
|---------------------------------------------------------------------------------|-------------------------------------|---------------------------------------|--------------------------|--------------------------------|----------------|--|
| Broadcast ISELF CERTIFICATION FOR<br>Seva Login ADVERTISERS                     | National LCO<br>Register Form       | View LCO Registration<br>Details Form | Raise Support<br>Request | View Support<br>Request status | User<br>Manual |  |
| dia 10                                                                          | 101                                 |                                       |                          | Existing User Log In           |                |  |
|                                                                                 |                                     |                                       | Username                 |                                |                |  |
|                                                                                 | PL. 1 Y                             |                                       | Enter Userr              | name                           |                |  |
|                                                                                 | - M/S                               |                                       | Password                 |                                |                |  |
|                                                                                 |                                     |                                       | Enter Pass               | word                           |                |  |
|                                                                                 |                                     |                                       | Type the Code s          | hown AGNGE                     | 0              |  |
|                                                                                 |                                     |                                       | Please ente              | er above code                  |                |  |
|                                                                                 |                                     |                                       |                          |                                |                |  |
|                                                                                 | nstructions                         |                                       |                          | LOG IN                         |                |  |
| 1. If you already have a Broadcast Seva account, please                         | log in with your User ID and passw  | ord.                                  |                          |                                |                |  |
| 2. If you are an aviation permission holder from the Min                        | estry of Information and Broadcasti | no or have applied for new            | N                        | lot a Member ? Sign (          | dr             |  |

|                                         | BROADCAST<br>SEVA<br>Ministry of Information and Broad | HOME   ABOUT    | SIGN IN   SELF CERTIFICATION F | ers / guidelines and procedures        | lext 💀 🚺 🍋 |
|-----------------------------------------|--------------------------------------------------------|-----------------|--------------------------------|----------------------------------------|------------|
| ← Back to Lo<br>Regist                  | government of India                                    |                 |                                |                                        |            |
| Addr                                    | ess for Communication                                  |                 |                                | All fields marked with * are mandatory |            |
| Court                                   | try <sup>a</sup>                                       | State*          | District                       |                                        |            |
| City*                                   |                                                        | Address Line 1* | Address Line 2                 |                                        |            |
| , i i i i i i i i i i i i i i i i i i i | 9                                                      | AUDIEDO LINE I  | Autress Line Z                 |                                        |            |
| PINC                                    | ode*                                                   |                 |                                |                                        |            |

#### Login Screen

| ł  | BROADCAST<br>SEVA<br>Ministry of Information and Broadcasting<br>GOVERNMENT OF INDIA |                                        |                                                                                                    |                          | Hor                            | ne Page        |  |
|----|--------------------------------------------------------------------------------------|----------------------------------------|----------------------------------------------------------------------------------------------------|--------------------------|--------------------------------|----------------|--|
| Br | oadcast   SELF CERTIFICATION FOR<br>ADVERTISERS                                      | National LCO<br>Register Form          | View LCO Registration<br>Details Form                                                                          | Raise Support<br>Request | View Support<br>Request status | User<br>Manual |  |
|    | 200                                                                                  |                                        |                                                                                                    | Username                 | Existing User Log In           |                |  |
|    |                                                                                      | 1-1/A                                  |                                                                                                    | Password                 |                                |                |  |
|    |                                                                                      |                                        |                                                                                                    | Enter Passv              | word                           |                |  |
|    |                                                                                      |                                        |                                                                                                    | Type the Code s          | hown AGNGE                     | 2)             |  |
|    |                                                                                      |                                        |                                                                                                    | Please ente              | r above code                   |                |  |
|    | Instr                                                                                | uctions                                |                                                                                                    | 1                        | LOG IN                         |                |  |
| 1. | If you already have a Broadcast Seva account, please log in                          | with your User ID and passv            | word.                                                                                                    |                          |                                |                |  |
|    |                                                                                      | f to Provide the second Physics of the | the second second second second second second second second second second second second second second second s | N                        | iot a Member ? Sign L          | qL             |  |

1) Enter the Username and Password provided by the System Administrator (MIB) by entering User Id & Password authenticated user will login into the system.

#### **3.** Forgot Username & Forgot Password:

Forgot Username and password option will help users to fetch their default Username password, once login into the system. User will be able to change password.

| Forgot Usemame                                       |    |                                        |
|------------------------------------------------------|----|----------------------------------------|
|                                                      |    | All fields marked with * are mandatory |
| Email ID                                             | OR | Mobile Number                          |
| Enter Captcha Details<br>Type the Code shown BXN4M ② |    |                                        |
| Please enter above code                              |    |                                        |

Fig.4: Forgot Username

|             | BRUADCAST SEVA Ministry of Information and Broadcasting GOVERNMENT OF INDIA | Home   About   Sign in   Self certification for advertisers 🐡   Contact   Help |
|-------------|-----------------------------------------------------------------------------|--------------------------------------------------------------------------------|
| Forgot Pass | sword                                                                       |                                                                                |
| ← Back      | to Login<br>Jsername *                                                      | All fields marked with * are mandatory                                         |
|             | Please enter Username here                                                  |                                                                                |
| E           | Enter Captcha Details *<br>Type the Code shown PRYY4 2                      |                                                                                |
|             | Please enter above code                                                     |                                                                                |
| s           | Send OTP on Email/Mobile No                                                 | Enter the OTP*                                                                 |
|             | Send on Email Send on Mobile No.                                            | Please enter OTP here                                                          |
|             |                                                                             | Submit OTP Receive OTP                                                         |

1. User will have to provide Email ID and Mobile number.

After filling the above information user will get the message with Username.

- 2. User will have to provide Username
- *3.* OTP received on the registered mobile number/registered email address. After filling the above information user will get the message with password.

## 4. Users >> LCO Individual User Dashboard/Screen and Application

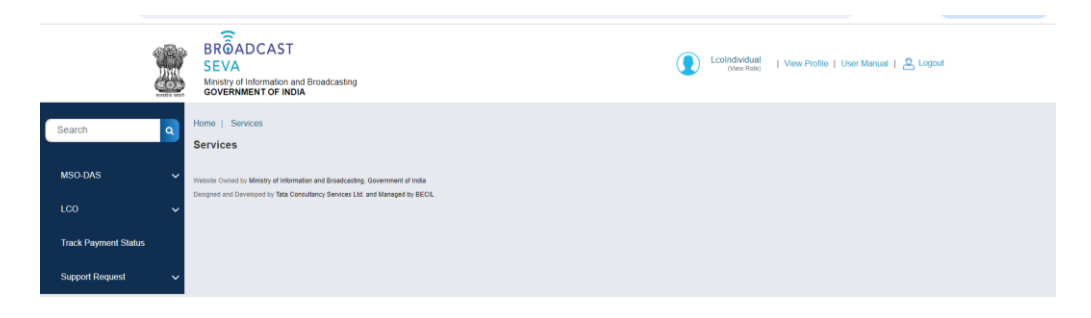

1. **New Application for LCO**: On clicking below Menu user can open the new application for registration of Local Cable Operator for Individual User

|            |                                                                      | BRÔADCAST<br>SEVA<br>Ministry of Information and Broadcasting<br>GOVERNMENT OF INDIA                                                                         |  |
|------------|----------------------------------------------------------------------|----------------------------------------------------------------------------------------------------|--|
| Sear       | ch d                                                                 | Home   Services Services                                                                                                    |  |
| MSC<br>LCO | DAS                                                                  | Wretsle Owned by Ministry of Information and Broadcasting, Government of India Designed and Developed by Tata Consultancy Services Ltd. and Managed by BEDIL |  |
|            | New Application for LCO                                              | Click to open new application for LCO registration                                                                                                    |  |
|            | Grid for LCO Application<br>Change of Details in<br>Application Grid |                                                                                                    |  |
|            |                                                                      |                                                                                                    |  |
|            | Surrender Application Grid<br>View                                   |                                                                                                    |  |
|            | Cancellation of LCO<br>Applicant                                     |                                                                                                    |  |
|            |                                                                      |                                                                                                    |  |
|            | Guidelines                                                           |                                                                                                    |  |

2. **Tab 1: LCO Applicant Details Tabs** – User is required to fill all Mandatory fields in the applications to move to next tab.

| BRÔADCAST<br>SEVA<br>Munistry of Information and Broadcasting<br>GOVERNMENT OF INDIA                                                                              | Colindividual   View Profile   User Manual   & Logout             |
|----------------------------------------------------------------------------------------------------|-------------------------------------------------------------------|
| Home   Services<br>Services > LCO > New Application for LCO<br>Filling Application for LCO                                                                        | application form                                                  |
| Applicant Details Authorised Signatory Linked MSO Details Area of O                                                                                               | peration Self Declaration Documents Required Fees                 |
| Individuals Details                                                                                                    |                                                                   |
| Are you existing LCO? *<br>◯ Yes ◯ No                                                                                                    |                                                                   |
| Expected Customer Base Range                                                                                                    |                                                                   |
| Type of Applicant *                                                                                                    | Name of the Network                                               |
| Individual or Proprietorship 🗸                                                                                                    | Name of the Network                                               |
| Salutation Name of the Applicant *                                                                                                    |                                                                   |
| Please Select- V Name of the Applicant                                                                                                    |                                                                   |
| Date of Birth *                                                                                                    |                                                                   |
|                                                                                                    |                                                                   |
| Permanent Account Number (Write Name as mentioned on your PAN Card) *                                                                                             | Aadhar Card Number (Write Name as mentioned on your Aadhaar Card) |
| Permanent Account Number (Write Name as mentioned on your PAN Card)                                                                                               | Aadhar Card Number (Write Name as mentioned on your Aadhaar Card) |
| Pan Or Aadhar V                                                                                                    | verification is mandatory                                         |
|                                                                                                    |                                                                   |
| Add                                                                                                    | Reset                                                             |
| 1.8                                                                                                    |                                                                   |
| Address Latitude-Degree Latitude-MM Latitude-SS                                                                                                    | Longitude-Degree Longitude-MM Longitude-SS Action                 |
| Ci                                                                                                    | ick on Save & Next to move to next tab                            |
| Website Oversel by Ministry of Information and Broadcasting, Government of India<br>Designed and Developed by Tata Consultancy Services Ltd, and Managed by BECIL |                                                                   |

• Individual applicant is required to fill this tab and in Choose Verification field PAN or Adhar verification is Mandatory to move to next tab.

3. **Tab 2: Authorised Signatory Tab** – User has option to choose radio button of YES & NO if Authorised Signatory is available. It is required to fill all Mandatory fields to move to next tab if Authorised signatory is available.

| Authorised Signatory Details for correspondence with the | e Ministry |                                           |
|----------------------------------------------------------|------------|-------------------------------------------|
| Name of the Authorised Signatory *                       |            | Designation of the Authorised Signatory * |
| Select  V Name of the Authorised Signatory               |            | Designation of the Authorised Signatory   |
| Date of Authorisation Email ID * Email ID Mobio Number * |            |                                           |
| Mobile Number                                            |            |                                           |

- Authorised Person is required to fill this tab and in Choose Verification field PAN or Adhar verification is Mandatory to move to next tab if Authorised Signatory is available.
- 4. **TAB 3: Linked MSO Details** User has option to move to next tab without filling this tab.

3

|                              | BROADCAST<br>SEVA<br>Instry of Information and Broadcasting<br>GOVERNMENT OF INDIA                                                                                                    | jout |
|------------------------------|----------------------------------------------------------------------------------------------------|------|
| me   Services                | Filling Application for LCO                                                                                                    |      |
|                              | Applicant Details Authorised Signatory Linked MSO Details Area of Operation Self Declaration Documents Required Fees                                                                                                    |      |
|                              | Linked MSO Details                                                                                                    |      |
|                              | Name of MSO                                                                                                    |      |
|                              | Please Select v                                                                                                    |      |
|                              | MSO Registration Number Registration Validity Upto                                                                                                    |      |
|                              | MSO Registration Number Registration Validity Upto                                                                                                    |      |
|                              | State                                                                                                    |      |
|                              | Please Select v                                                                                                    |      |
|                              | Complete Address of Linked MSO                                                                                                    |      |
|                              | Complete Address of Linked MSO                                                                                                    |      |
|                              | 6                                                                                                    |      |
|                              | Agreement with linked MSO                                                                                                    |      |
|                              | From To                                                                                                    |      |
|                              | From                                                                                                    |      |
|                              |                                                                                                    |      |
|                              | Add Reset                                                                                                    |      |
|                              | Registered MSO Name MSO Registration Validity Address From To Action                                                                                                    |      |
|                              | mso5 13/09/2031 line1, line2, gazipur, guzipur, guzipur, |      |
|                              |                                                                                                    |      |
|                              | Previous Save & Next                                                                                                    |      |
| site Owned by Ministry of In | normation and Broadcasting. Government of India                                                                                                    |      |

- LCO applicant will fill the details in Linked MSO details Tab if MSO is linked.
- Linked MSO Tab is non-mandatory, applicant can move to next tab without filling the details.
- 5. Tab 4: Area of Operation User has option to move to next tab without filling this tab.

| Home   Services Filling Application for LCO Applicant Details Authorised Signatory Linked MSO Details Area of Operation Self Declaration Documents Required Fees |
|----------------------------------------------------------------------------------------------------|
| Applicant Details Authorised Signatory Linked MSO Details Area of Operation Self Declaration Documents Required Fees                                             |
|                                                                                                    |
| Area in which TV Network is working/proposed to be set                                                                                                    |
| State District                                                                                                    |
| ·Piease Select V ·Select V                                                                                                    |
|                                                                                                    |
| Area Name                                                                                                    |
| Area Name                                                                                                    |
|                                                                                                    |
| Add Reset                                                                                                    |
|                                                                                                    |
| State District Area Name Action                                                                                                    |
| Meghalaya EAST KHASI HILLS Area 21 View /Edt / Delete                                                                                                    |
| Rejesthan BHARATPUR Area 2 View (Edd. / Delete                                                                                                    |
| Previous Save & Next                                                                                                    |
| Tratesta Connel ty Ministry of Indomation and Breadcasting, Government of India                                                                                  |

- LCO Applicants are required to mention all the areas where LCO is operating.
- Area of operation tab is non-mandatory applicant can move to next tab without filling the details.
- 6. Tab 5: Self Declaration Tab Applicants are required to check all the box in declaration form to move to next tab

| Filling Application for LCO Application for LCO Application Set Declaration Decuments Required Fees                                                                                                    |  |  |  |  |  |  |
|----------------------------------------------------------------------------------------------------|--|--|--|--|--|--|
| . Ablicant Ristmines Alfinanti, Envisiones Section Storates and Section Storates and Section Section 2010                                                                                                    |  |  |  |  |  |  |
| Declaration Details                                                                                                    |  |  |  |  |  |  |
| Document for Self Declaration/Under Taking:                                                                                                    |  |  |  |  |  |  |
| Instructions                                                                                                    |  |  |  |  |  |  |
| Download Form                                                                                                    |  |  |  |  |  |  |
| Print the self declaration form on stamp paper of Rs 10.                                                                                                    |  |  |  |  |  |  |
| Then duly potarize & sign the Self Declaration FORM.     Please read the instruction                                                                                                    |  |  |  |  |  |  |
| Indext the optimized & signed scenned EORM on Documents Required tab                                                                                                    |  |  |  |  |  |  |
| <ul> <li>Operate uno instanza a anglinea commitma i orient ori podaminarite readenica tas.</li> </ul>                                                                                                    |  |  |  |  |  |  |
| Please select all the declarations to undertake that you abide by them                                                                                                    |  |  |  |  |  |  |
| 2 I shall ensure that my/our cable television network shall be run in accordance with the provisions of the Cable Television Networks (Regulation) Act, 1995, and the rules made thereunder,                         |  |  |  |  |  |  |
| regulations, orders, guidelines or the directions issued by the Central Government or the Authority from time to time.                                                                                               |  |  |  |  |  |  |
| I shall not permitrassociate any person who is not eligible to run a cable television network under the Cable Television Networks (Regulation) Act, 1985 to run/with the running or my/our cable tolevision network. |  |  |  |  |  |  |
| cable teavision network.<br>If I shall strike the best of myour ability to provide cable service to the satisfaction of the subscriber(s) of myour cable television network.                                         |  |  |  |  |  |  |
| I shall strive to the best of myriour ability to ensure that myriour cable television network is not used for any unlawful purpose.                                                                                  |  |  |  |  |  |  |
| I shall obtain the necessary approval/cleanance from the relevant authority for the running of mylour cable television network.                                                                                      |  |  |  |  |  |  |
| I shall abide by any direction issued by the Central Government in respect of the running of a cable television network within India.                                                                                |  |  |  |  |  |  |
| 2 i shall transmit or re-transmit channels in the area notified under section 4A of the Act in an encrypted form through a digital addressable system and in the event of failure to do so, our existing             |  |  |  |  |  |  |
| registration is liable to be cancelled.                                                                                                    |  |  |  |  |  |  |
| I shall not insert any local content/channel on my network through any mechanism, unless necessary approval from the relevant authority is obtained.                                                                 |  |  |  |  |  |  |
| Establi ensure that moissr rathe television network shall run in accordance with the Section 8 (Compulsion Intervision Petation channels) of the Cable Television Networks (Regulation Act 1995) and                 |  |  |  |  |  |  |
| shall carry on my/our cable TV network all the mandatory channels as mandated by the Central Government from time to time.                                                                                           |  |  |  |  |  |  |
| I have not been convicted for a criminal offence.                                                                                                    |  |  |  |  |  |  |
| I am not of unsound mind as declared by a competent court.                                                                                                    |  |  |  |  |  |  |
| I am not an undischarged insolvent.                                                                                                    |  |  |  |  |  |  |
| I have submitted all the documents as prescribed in the application.                                                                                                    |  |  |  |  |  |  |
| I hereby declare that the facts provided by me are correct in all respects.                                                                                                    |  |  |  |  |  |  |
|                                                                                                    |  |  |  |  |  |  |
| Download PDF All declarations are required to be checked before downloading the F                                                                                                    |  |  |  |  |  |  |
|                                                                                                    |  |  |  |  |  |  |
|                                                                                                    |  |  |  |  |  |  |
|                                                                                                    |  |  |  |  |  |  |

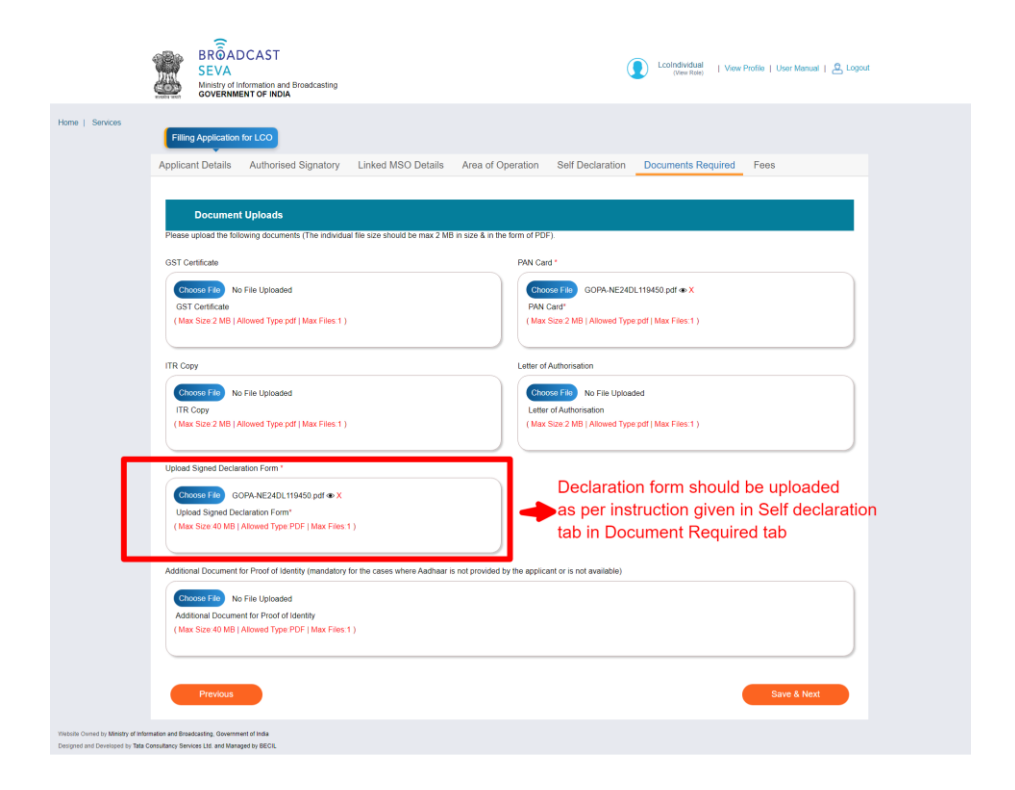

- Please read the instruction in self-declaration form before downloading the PDF.
- Applicant is required to check all the boxes before PDF download and moving to next tab.
- Declaration Form is required to be printed on Stamp paper of RS 10
- Duly Notarized and Signed Self Declaration Form is required to be uploaded in Document required TAB
- 7. **Tab 6: Document Required Tab** LCO applicant is required to upload all the required documents to move to next tab

| Services | GOVERNMENT OF INDIA                                                                                                    |                                                                                                    |
|----------|----------------------------------------------------------------------------------------------------|----------------------------------------------------------------------------------------------------|
|          | Applicant Details Authorised Signatory Linked MSO Details Area or Document Uploads                                                   | Coperation Self Declaration Documents Required Fees                                                                  |
|          | Presse oppose and outwring documents ( the moundails the size should be maxie and at size is in     OST Certificate                  | PAN Card *                                                                                                    |
|          | Concess Too No Frie Uploaded<br>GST Centricate<br>( Max Size 2 MB ( Allowed Type pdf   Max Files 1 )                                 | COMM TRy         COPA.NE240119450 pdf + X           FNN Cwart         (Max Sear 2 MS (Allowed Type pdf) Max Files 1) |
|          | ITR Copy                                                                                                    | Letter of Authorisation                                                                                              |
|          | Choom File No File Uploaded<br>TTR Copy<br>(Max Size 2 MB   Allowed Type pdf   Max Files 1 )                                         | Choose Fair No File Uploaded<br>Letter of Authorisation<br>(Max Size 2 MB) (Allowed Type pdf ) Max Files: 1)         |
|          | Upload Signed Declaration Form *                                                                                                    |                                                                                                    |
|          | Choose File GOPA NE240L119450 pdf 	X<br>Upload Signed Declaration Form*<br>(Max Size 40 MB   Allowed Type PDF   Max Files 1 )        |                                                                                                    |
|          | Additional Document for Proof of Identity (mandatory for the cases where Aadhaar is not provid                                       | ed by the applicant or is not available)                                                                             |
|          | Counce File Non File Uploaded<br>Additional Document for Piper 01 of Identity<br>(Mart Sizer 40 MB) Allowed Type PDF ( Max Files 1 ) |                                                                                                    |
|          |                                                                                                    |                                                                                                    |

- In upload documents for GST & ITR, applicant will have to upload document if GST is applicable and ITR is filled.
- Applicant has option to choose GST & ITR in applicant details tab where applicant has option to select YES & NO for GST payable and ITR filled.
- 8. Tab 7: Fees Tab LCO applicant is required to pay Rs 5000 for LCO registration.

|                                   | BRÖADCAST<br>SEVA<br>Ministry of Information and Broadcasting<br>Green Nacional Control Information and Broadcasting                                                                                                    |
|-----------------------------------|----------------------------------------------------------------------------------------------------|
| me   Services                     | Filling Application for LCO                                                                                                    |
|                                   | Applicant Details Authorised Signatory Linked MSO Details Area of Operation Self Declaration Documents Required Fees                                                                                                    |
|                                   | Fee Payment Details                                                                                                    |
|                                   | The payment is to be made in Bharat Koth (www.bharatikoth.gov) only.<br>Payment is to be made towards "Processing fee for LCO registration" purpose under the Ministry of "Information & Broadcasting".<br>After payment is successful, furnish below the details of Challan. |
|                                   | Peyment Type * Online                                                                                                    |
|                                   | Payment Purpose<br>LCD Registration Fee                                                                                                    |
|                                   | 5000 For payment applicant is required to                                                                                                    |
|                                   | Agelication ho j                                                                                                    |
|                                   | 37041                                                                                                    |
|                                   | 2024-10-03                                                                                                    |
|                                   | Transaction Ref No 🕴 📀                                                                                                    |
|                                   | 11234566<br>Payment Status                                                                                                    |
|                                   | SUCCESS                                                                                                    |
|                                   | Refresh Payment Status   Download Details                                                                                                    |
|                                   | Applicant can also verify<br>Past Payment List filled application by clicking on Preview                                                                                                    |
|                                   | Save as Draft Previous Applicant also has option<br>to submit application<br>later on by chossing past payment list                                                                                                    |
| isite owned by <b>Ministry of</b> | and click on submit button Applicant will click on Submit button after successful payment                                                                                                    |

- Applicant has option to verify the application by clicking on preview button and recheck the information filled in the application.
- Applicant is supposed to click on proceed to pay link to complete the payment.
- Applicant will receive a popup after successful or fail payment.
- After successful payment applicant is required to click on Submit button to submit the application.
- Fail Payment application will not be submitted until payment is successfully done.
- Applicant has option to save application in draft and submit by choosing past payment list.

#### 9. Application Submitting

- **Confirmation of Submission-** After submitting the application, a confirmation pop-up will appear, indicating that the application has been successfully submitted.
- **Click 'Ok'-** Click the **"Ok"** button to proceed.
- **Redirect to Main Grid-** You will be redirected to the main grid of new applications, where your application will be visible.

- **Check Application Status-** You can view the application status under the "Application Status" column in the table on the grid.
- Indian Applicant All Indian applicant has auto approval procedure where after submission of application, Certificate will be generated, and applicant can download.
- **NRI Applicant** NRI Application will go through approval process and then Certificate will be generated once approved.
- Further Actions- Once your application is approved by the Back Office Users (BO Users) application status will get change to 'Approved' and you can perform further process such as Change Request or Surrender, Renewal, Appeal against cancellation for the same application.
- Send Back case For NRI application send back functionality is available at ministry end where based on reason for sent back to applicant, applicant will review the send back reason and resubmit the application.

| Sea | rch                                      | He<br>Se  | ome   Services<br>ervices > LCO > <b>G</b> r                        | rid for LCO Application                                                                        |                           |                    |                  |                                            |
|-----|------------------------------------------|-----------|---------------------------------------------------------------------|------------------------------------------------------------------------------------------------|---------------------------|--------------------|------------------|--------------------------------------------|
| MS  | D-DAS 🗸                                  | ſ         | LCO App                                                             | lication Data Grid                                                                             |                           |                    |                  |                                            |
| LCC | ) ^                                      |           |                                                                     |                                                                                                |                           |                    | į                | Search:                                    |
|     |                                          |           | S. No                                                               | Application Number 🛊                                                                           | Application Date and Time | Application Status | Remarks 🕴        | Action ¢ Renewal ¢                         |
|     | Grid for LCO Application                 | 1         | 1                                                                   | MIB/LCO-DAS/NEW-REQUEST/03102024/121802                                                        | 03-10-2024 15:25:25       | Approved           |                  | Download Certificate Surrender Application |
|     | Change of Details in<br>Application Grid | L         |                                                                     |                                                                                                |                           |                    |                  | Change Request                             |
|     |                                          |           |                                                                     |                                                                                                | к                         | < <u>1</u> > X     | Showing 1 to 2 o | (2 items                                   |
|     | Surrender Application Grid<br>View       | We<br>De: | Ibsite Owned by Ministry of Infan<br>signed and Developed by Tata ( | mation and Broadcasting, Government of India<br>Consultancy Services Ltd. and Managed by BECIL |                           |                    |                  |                                            |
|     | Cancellation of LCO<br>Applicant         |           |                                                                     |                                                                                                |                           |                    |                  |                                            |
|     |                                          |           |                                                                     |                                                                                                |                           |                    |                  |                                            |
|     | Guidelines                               |           |                                                                     |                                                                                                |                           |                    |                  |                                            |

- After successful submission applicant will land to application data grid.
- Applicant can find the status of application in Application Data Grid.
- Applicant can download Certificate and can request for Change in application and application Surrender by clicking on link available in Data Grid.
- Applicant can also view these details by clicking on LCO from services and then on Grid for LCO Application whenever they want by logging in to Dashboard.
- Renewal link will be active in Renewal column of LCO Application Data Grid 1 year before the expiry date.

| gencies 🗸 🗸              | Change of | Details in Application Grid                             |                    |          |
|--------------------------|-----------|---------------------------------------------------------|--------------------|----------|
| vision 🗸                 |           |                                                         | Search:            |          |
| DAS 🗸                    | S. No.    | Application Number                                      | Application Status | ¢ Action |
|                          | 1         | MIB/LCO_CHANGE_REQUEST/CHANGE_REQUEST/27092024/121743   | Approved           | View     |
| Ý                        | 2         | MIB/LCO_CHANGE_REQUEST/CHANGE_REQUEST/04092024/121476   | Approved           | View     |
|                          | 3         | MIB/LCO_CHANGE_REQUEST/CHANGE_REQUEST/04092024/121474   | Approved           | View     |
|                          | 4         | MIB/LCO_CHANGE_REQUEST/CHANGE_REQUEST/25092024/121684   | Approved           | Miew     |
|                          | 5         | MIBILCO_CHANGE_REQUEST/CHANGE_REQUEST/23092024/121645   | Approved           | Mow      |
|                          | 6         | MIB/LCO_CHANGE_REQUEST/CHANGE_REQUEST/04092024/333333   | Approved           | Yiaw     |
|                          | 7         | MIB/LCO_CHANGE_REQUEST/CHANGE_REQUEST/04092024/565654   | Approved           | View     |
| Grid for LCO Application | 8         | MIB/LCO_CHANGE_REQUEST/CHANGE_REQUEST/04092024/232323   | Approved           | View     |
| Change of Details in     | 9         | MIB/LCO_CHANGE_REQUEST/CHANGE_REQUEST/04092024/11122222 | Approved           | View     |
| Application Grid         | 10        | MIB/LCO_CHANGE_REQUEST/CHANGE_REQUEST/04092024/44444    | Pending            | View     |

- Change in details application will open same as new application with details available as filled during fresh application submission.
- In Change in details applicant can change only those details which are editable and there is no payment required for Change in Application details.
- After application submission Change in details application will be visible in Change of Details Grid with Status of the application.

| igencies 🔨               |    | Renewal /                                                                                                    | Application                                 |                    |                     |                  |              |
|--------------------------|----|----------------------------------------------------------------------------------------------------|---------------------------------------------|--------------------|---------------------|------------------|--------------|
| ivision                  |    | 2 9 Augusta - Standard Alexandro - Station - Station - S |                                             |                    |                     | Search           |              |
| DAS 💊                    |    | S. No.                                                                                                    | Application Number                          | Application Status | Submitted Date      | View Application | View Licence |
|                          | 1  |                                                                                                    | MIB/LCO-RENEW/RENEW-REQUEST/23092024/121643 | Rejected           | 23-09-2024 10:32:11 | View             |              |
|                          | 2  |                                                                                                    | MIB/LCO-RENEW/RENEW-REQUEST/23092024/121642 | Approved           | 23-09-2024 08:47:41 | View             |              |
|                          | 3  |                                                                                                    | MIB/LCO-RENEW/RENEW-REQUEST/21092024/121640 | Rejected           | 21-09-2024 14:18:11 | View             |              |
|                          | 4  |                                                                                                    | MIB/LCO-RENEW/RENEW-REQUEST/20092024/121635 | Approved           | 20-09-2024 16:34:43 | View             |              |
|                          | 5  |                                                                                                    | MIB/LCO-RENEW/RENEW-REQUEST/20092024/121634 | Status Awaited     | 20-09-2024 14:28:35 | View             |              |
|                          | 6  |                                                                                                    | MIB/LCO-RENEW/RENEW-REQUEST/19092024/445577 | Status Awaited     | 19-09-2024 17:55:06 | Xxxxx            |              |
|                          | 7  |                                                                                                    | MIB/LCO-RENEW/RENEW-REQUEST/19092024/445577 | Approved           | 19-09-2024 17:48:33 | View             |              |
| Grid for LCO Application | 8  |                                                                                                    | MIB/LCO-RENEW/RENEW-REQUEST/19092024/445577 | Approved           | 19-09-2024 17:47:49 | View             |              |
|                          | 9  |                                                                                                    | MIB/LCO-RENEW/RENEW-REQUEST/19092024/445577 | Approved           | 19-09-2024 17:41:41 | View             |              |
| Application Grid         | 10 |                                                                                                    | MIB/LCO-RENEW/RENEW-REQUEST/19092024/445577 | Approved           | 19-09-2024 17 31 40 | Vew              |              |

- Renewal application will be available in Renewal View Grid with application status.
- In renewal application applicant can only upload the documents and pay the fees for Registration renewal.
- Amount for Renewal is same as fresh application that is Rs 5000.

| Search                               | ٩           | Home   Services                                                                |                              |                                    |
|--------------------------------------|-------------|--------------------------------------------------------------------------------|------------------------------|------------------------------------|
|                                      |             | LCO Surrender Application                                                      |                              |                                    |
| TRP Agencies                         | ~           | Applicant Name                                                                 | Applicant E-mail Id          |                                    |
| TVI Division                         | ~           | UNEECOPS TECHNOLOGIES LIMITED                                                  | tvi@test.com                 |                                    |
|                                      |             | Registration Number                                                            | Expiry Date                  |                                    |
| MSO-DAS                              | × i         | DL/2024/1055601586                                                             | Wed Sep 26 00:00:00 IST 2029 | 曲                                  |
| HITS                                 | ~           | Surrender Request Letter *                                                     | Reason *                     |                                    |
|                                      | ~           | Choose File No File Uploaded                                                   | Reason                       |                                    |
| New Application                      | l for LCO   | Sumender Request Letter*<br>(Max Size 40 MB   Allowed Type pdf   Max Files 1 ) |                              |                                    |
| Change of Detail<br>Application Grid | es in       |                                                                                | c                            | marked fields are MANDATORY to fil |
|                                      | Jrid        |                                                                                | Submit                       |                                    |
| Surrender Applic                     | cation Grid |                                                                                |                              |                                    |

- Above Surrender application will open by clicking on Surrender link available in Grid for LCO Application.
- All the details will auto populate except Surrender Request Letter and Reason.
- Applicant will submit Renewal for after uploading Surrender Request letter and mentioning reason of Surrender.

| Searc | sh                                       | ٩   | Ho  | me   Services arvices > LCO > Surrender Application Grid View                                                                                                    |              |
|-------|------------------------------------------|-----|-----|----------------------------------------------------------------------------------------------------|--------------|
| TRP   | Agencies                                 | ~   |     | Grid For LCO Surrender Application                                                                                                    |              |
| TVIC  | Division                                 | ~   |     |                                                                                                    | Search:      |
| MSO   | DAS                                      | ~   |     | S No 🔺 Application Number 🎄 Application Date a                                                                                                    | and Time     |
| HITS  |                                          | ~   |     | 1 MIB/LCO-DAS/LCO-SURRENDER-REQUEST/03102024/121772 03-10-2024 10:14:39                                                                                                    | In-Progress  |
| LCO   |                                          | ^   | Wel | K     K     K | 1 of 1 items |
|       |                                          | )   |     |                                                                                                    |              |
|       |                                          | •   |     | <b>A</b>                                                                                                    |              |
|       | Change of Details in<br>Application Grid |     | /   |                                                                                                    |              |
|       |                                          |     |     |                                                                                                    |              |
|       | Surrender Application G<br>View          | rid |     |                                                                                                    |              |

• Surrendered Application and Status of Submitted application will be visible in Surrender View Grid.

|       |                                          | Mini<br>GO | istry of Infi<br>VERNME | ormation          | n and Broadcasting<br>NDIA                  |                    |                |                                 |                     |                |            |                              |   |
|-------|------------------------------------------|------------|-------------------------|-------------------|---------------------------------------------|--------------------|----------------|---------------------------------|---------------------|----------------|------------|------------------------------|---|
| Searc | h                                        | ٩          | Home  <br>Service       | Service<br>s > LC | s<br>CO > Cancellation of LC                | O Applicant        |                |                                 |                     |                |            |                              |   |
| TRP#  | Igencies                                 | ~          |                         | Са                | ncellation of LCO(A                         | pplicant)          |                |                                 |                     |                |            |                              |   |
| TVI D | ivision                                  | ~          |                         |                   |                                             |                    |                |                                 |                     |                | Search:    |                              |   |
| MSO-  | DAS                                      | ~          | ю.                      | •                 | Application ID                              | Applicant Name     | Applicant Type | Licence/Registration     Number | Registration Date   | Current Status | Remarks    | Action                       | • |
| HITS  |                                          | ~          |                         | 1                 | MIB/LCO-DAS/NEW-<br>REQUEST/27092024/121759 | SDB                | Company        | DL/2024/629190886               | 27-09-2024 16:52:51 | Cancelled      | ok         | Appeal For Re-<br>activation |   |
| LCO   |                                          | ^          | 4                       |                   |                                             |                    |                | к (                             | к < 1               | Showing 1 to 1 | of 1 items |                              |   |
|       |                                          |            | Website Own             | ned by Mir        | istry of Information and Broadcasting. G    | overnment of India |                |                                 |                     |                |            |                              |   |
|       |                                          |            |                         |                   |                                             |                    |                |                                 |                     |                |            |                              |   |
|       | Change of Details in<br>Application Grid |            |                         | 7                 |                                             |                    |                |                                 |                     |                |            |                              |   |
|       |                                          |            |                         |                   |                                             |                    |                |                                 |                     |                |            |                              |   |
|       | Surrender Application Gri<br>View        | d          |                         |                   |                                             |                    |                |                                 |                     |                |            |                              |   |
|       | Cancellation of LCO<br>Applicant         | ľ          |                         |                   |                                             |                    |                |                                 |                     |                |            |                              |   |
|       |                                          |            |                         |                   |                                             |                    |                |                                 |                     |                |            |                              |   |

- LCO Registration cancelled by Ministry will be visible in Cancellation of LCO Applicant Grid.
- Applicant can Appeal against the cancellation of LCO registration by clicking on appeal for activation link.

| ę                                   | Mi Ga        | nistry of Information and Broadcasting<br>OVERNMENT OF INDIA                         |               |                     |                                     |
|-------------------------------------|--------------|--------------------------------------------------------------------------------------|---------------|---------------------|-------------------------------------|
| earch                               | ٩            | Home   Services<br>LCO Re-activation Form                                            |               |                     |                                     |
| TRP Agencies                        | ~            | Applicant Name                                                                       | Applicant E-r | nail Id             |                                     |
| TVI Division                        | ~            | SDB                                                                                  | tvi@test.c    | com                 |                                     |
|                                     |              | Registration Number                                                                  | Expiry Date   |                     |                                     |
| MSO-DAS                             | ~            | DL/2024/629190886                                                                    | Tue Oct 0     | 2 00:00:00 IST 2029 | <b></b>                             |
|                                     | ~            | Request for Re-activation *                                                          | Reason *      |                     |                                     |
|                                     | ^            | Choose File No File Uploaded                                                         | Reason        |                     |                                     |
| New Application                     | n for LCO    | Re-activation Request Letter*<br>( Max Size 40 MB   Allowed Type pdf   Max Files:1 ) |               |                     |                                     |
|                                     | oplication   | L                                                                                    |               |                     |                                     |
| Change of Detai<br>Application Grid | iils in<br>1 |                                                                                      |               | (* m                | arked fields are MANDATORY to fill) |
|                                     | Srid         |                                                                                      | Submit        |                     |                                     |
| Surrender Applik<br>View            | ication Grid | Website Owned by Ministry of Information and Broadcasting, Government of India       |               |                     |                                     |
| Cancellation of I<br>Applicant      | LCO          | Designed and Developed by Tata Consultancy Services Ltd. and Managed by BECIL        |               |                     |                                     |

- Above application form will open by clicking on appeal link available in Cancellation of LCO Applicant Grid.
- Details of applicant will auto populate except Request for Re-activation and Reason filed in the application form.
- Applicant can appeal once within 1 month of the date of cancellation done by Ministry.

## 5. Users >> LCO Company User Dashboard/Screen and Application

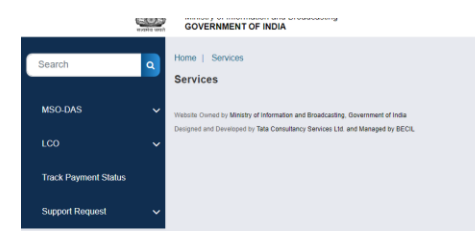

1. New Application for LCO: On clicking below Menu user will open new application for registration of Local Cable Operator for Company User

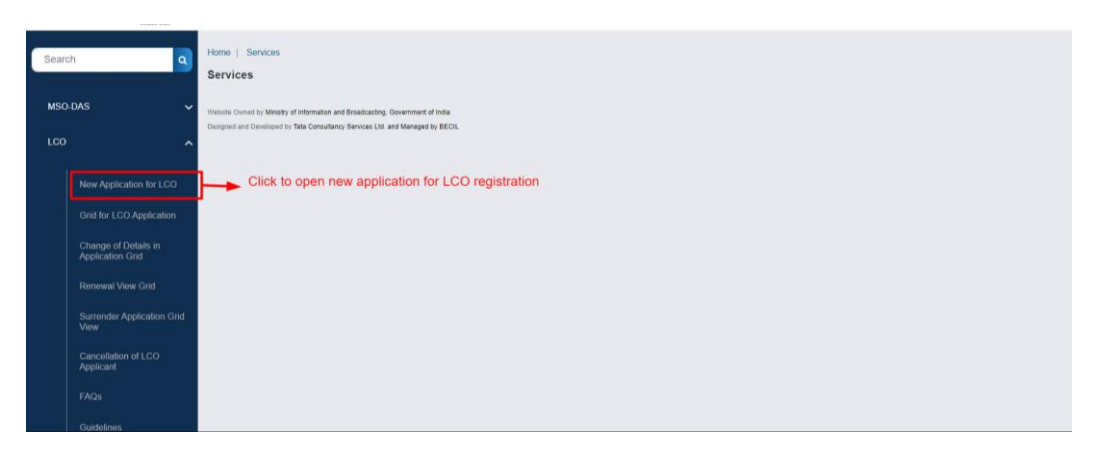

2. Tab 1: LCO Applicant Details Tabs – User is required to fill all Mandatory fields in the application.

| Filling Application for LCO                                               |                                                                 |
|---------------------------------------------------------------------------|-----------------------------------------------------------------|
| Applicant Details Authorised Signatory Director & SHP Linked MSO Det      | ails Area of Operation Self Declaration Documents Required Fees |
| · · · · · · · · · · · · · · · · · · ·                                     |                                                                 |
| Company Details                                                           |                                                                 |
|                                                                           |                                                                 |
| Yes O No     For Existing Local Cable operator                            |                                                                 |
| LCO Experience *                                                          | Montha                                                          |
| 11                                                                        | INCITU15                                                        |
| Date of Registration *                                                    | Registration Number *                                           |
| 30/09/2024                                                                | ss233                                                           |
|                                                                           |                                                                 |
| Copy of last registration to be uploaded                                  |                                                                 |
| Choose File No File Uploaded<br>Copy of last registration to be uploaded" |                                                                 |
| ( Max Size 40 MB   Allowed Type PDF   Max Files 1 )                       |                                                                 |
|                                                                           |                                                                 |
| Customer Base *                                                           |                                                                 |
| 123                                                                       |                                                                 |
|                                                                           |                                                                 |
|                                                                           |                                                                 |
| Type of Applicant *                                                       | Name of the Network                                             |
| Company                                                                   | SDB                                                             |
| Corporate Identity Number (CIN) *                                         | Name of the Company *                                           |
| U74899DL1995PLC073288                                                     | UNEECOPS TECHNOLOGIES LIMITED                                   |
| Date of Incorporation *                                                   |                                                                 |
| 18/10/1995                                                                |                                                                 |
| Permanent Account Number (Write Name as mentioned on your PAN Card) *     |                                                                 |
| AAXPI8878G                                                                |                                                                 |
| Mobile Number *                                                           | Email ID *                                                      |
| 9999999999                                                                | ss@gmail.com                                                    |
| GST Details                                                               |                                                                 |
|                                                                           |                                                                 |
| S GST payable on Cable TV Service in Company case 7 *                     |                                                                 |
| Reason *                                                                  |                                                                 |
| NO                                                                        |                                                                 |
|                                                                           |                                                                 |
|                                                                           |                                                                 |
|                                                                           |                                                                 |
| Company Details                                                           |                                                                 |
| Are you existing LCO? *                                                   |                                                                 |
| Yes ● No     For Non Existing Local Cable Operator                        |                                                                 |
| Expected Customer Base Range                                              |                                                                 |
| The definition                                                            | New offer Malant                                                |
| type or pypelicant -                                                      | Name of the NetWork                                             |
|                                                                           | Name of the Community                                           |
| U74899DL1995PLC073288                                                     | Name or the Company -                                           |
|                                                                           |                                                                 |
| Date of Incorporation *                                                   |                                                                 |
| 18/10/1995                                                                |                                                                 |
| Permanent Account Number (Write Name as mentioned on your PAN Card) *     |                                                                 |
| AAXPI8878G                                                                |                                                                 |
| Mobile Number *                                                           | Email ID *                                                      |
|                                                                           | ss@amall.com                                                    |

GST Details

|    | Choose Verification                                                                                                    |                                                                                                    |  |
|----|----------------------------------------------------------------------------------------------------|----------------------------------------------------------------------------------------------------|--|
|    | Pan Number ~                                                                                                    |                                                                                                    |  |
|    | Details have been successfully validated                                                                                                    |                                                                                                    |  |
|    | Verify Pan                                                                                                    |                                                                                                    |  |
|    | Income Tax Return                                                                                                    |                                                                                                    |  |
|    | Has the applicant filled any income Tax Returns ? *                                                                                                    |                                                                                                    |  |
|    | Reason *                                                                                                    |                                                                                                    |  |
|    | NO                                                                                                    |                                                                                                    |  |
|    | Registered Office<br>Address                                                                                                    |                                                                                                    |  |
|    | a) Line 1*                                                                                                    | b) Line 2                                                                                                    |  |
|    | C-185, PHASE-1 NARAINA INDUSTRIAL AREA, NA,                                                                                                    |                                                                                                    |  |
|    | NEW DELHI, 110028, Delhi                                                                                                    | h                                                                                                    |  |
|    |                                                                                                    |                                                                                                    |  |
|    | c) Country*                                                                                                    | d) State/UT*                                                                                                    |  |
|    | e) District*                                                                                                    | f) City/Town/Village*                                                                                                    |  |
|    | NORTH EAST                                                                                                    | Delhi                                                                                                    |  |
|    | g) Taluka/Tehsil*                                                                                                    | h) PIN Code*                                                                                                    |  |
|    | Delhi                                                                                                    | 111111                                                                                                    |  |
|    |                                                                                                    |                                                                                                    |  |
| Si | me as Above ⊡<br>Premises Details                                                                                                    |                                                                                                    |  |
| Si | ume as Above<br>Premises Details<br>Address for<br>Premises                                                                                                    |                                                                                                    |  |
| 5  | ime as Above<br>Premises Details<br>Address for<br>Premises                                                                                                    |                                                                                                    |  |
| Si | a) Line 1*                                                                                                    | b) Line 2                                                                                                    |  |
| 5  | a) Line 1*                                                                                                    | b) Line 2                                                                                                    |  |
| 5  | a) Line 1*                                                                                                    | b) Line 2<br>d) State/UT*                                                                                                    |  |
| Si | a) Line 1*                                                                                                    | b) Line 2<br>d) State/UT*<br>Select ~                                                                                                    |  |
| 5  | a) Line 1*  c) Country* India                                                                                                    | b) Line 2<br>d) State UT*<br>Select ~<br>1) Cdy/Town/Village*                                                                                                    |  |
| 5  | a) Line 1*                                                                                                    | b) Line 2<br>d) State/UT*<br>Select ~<br>f) Cdy/Town/Village*                                                                                                    |  |
| 5  | ane as Above C  Premises Details  Address for Premises  a) Line 1*  c) Country* India  o) District*                                                                                                    | b) Line 2<br>d) State UT*<br>Select ~<br>1) Céty/Town/Village*<br>                                                                                                    |  |
| 5  | ame as Above                                                                                                    | b) Line 2<br>d) State UT*<br>Select ~<br>f) Cdy/Town/Village*<br>                                                                                                    |  |
| 5  | ame as Above                                                                                                    | b) Lme 2<br>d) State/UT*<br>Select ~<br>f) City/Town/Vilage*<br>h) PIN Code*                                                                                                    |  |
| 5  | ame as Above                                                                                                    | b) Line 2<br>d) State/UT*<br>Select ~<br>f) Cdy/Town/Village*<br>h) PIN Code*                                                                                                    |  |
| 5  | ane as Above<br>Premises Details Address for Premises a) Line 1*  c) Country* India c) Distict*  ··· Select c) Taluka/Tehsil*  Distict*                                                                                                    | b) Line 2<br>d) State UT*<br>Select ~<br>1) Cêy/Town/Vilage*<br>                                                                                                    |  |
| S  | eme as Above                                                                                                    | b) Line 2<br>d) State/UT*<br>Select ~<br>f) City/Toom/Village*<br>                                                                                                    |  |
| 5  | ene as Above                                                                                                    | b) Line 2<br>d) State/UT*<br>Select ~<br>1) Cty/Town/Village*<br>                                                                                                    |  |
| 5  | ane as Above         Premises Details         Address for         Premises         a) Line 1*         c) Country*         India         c) Country*         India         c) District*         c. Select         g) Taluka/Tehsil*         i.Landline wth Code         i.Landline wth Code         j.Landline wth Code         j.Landline wth Code         j.Landline wth Code         j.Landline wth Code         j.Landline wth Code         j.Land | b) Line 2         d) State/UT*         Select         f) City/Town/Village*         b) PIN Code*         b) Discover         b) Discover <td></td> |  |
| 5  | ane as Above     Premises Details     Address for   Premises     a) Line 1*     c) Country*     India     c) Country*     India     c) Country*     India     c) Country*     India     c) Country*     India     c) Country*     India     c) Country*     India     c) Select     c) Select     c) Select     c) Select     c) Select     c) Select     c) Select     c) Select     c) Select     c) Select     c) Select     c) Select     c) Select     c) Select     c) Select     c) Select     c) Select     c) Select     c) Select     c) Select     c) Select     s) Select     s) Select     s) Select     s) Select     s) Select     s) Select     s) Select     s) Select                                                                                                    | b) Line 2<br>d) State UT*<br>Select ~<br>1) Cdy/Town/Vilage*<br>h) PIN Code*<br>Longitude: E<br>Degree MM SS                                                                                                    |  |
| S  | Premises Details         Address for         n         n                                                                                                    | b) Line 2         d) State UT*                                                                                                    |  |
| 5  | <form></form>                                                                                                    | <form></form>                                                                                                    |  |

• For company user there are two type of application – Application for existing LCO and Application for Non-Existing LCO.

- Applicants has to fill all mandatory fields in the application.
- CIN number is mandatory and it gets vefied throng MCA and Name of company gets auto pupolated once CIN gets verified.
- Pan Number of the company is mandatory and it can be verified from the Chosse verification filed.
- PAN gets verified through Company name and Date of Registration
- Wrong PAN will give a POP up of Invalid Pan Number
- Wrong Name will give a POP up of Name not matching with PAN
- Wrong Registration date will give a POP up of Date not matching with PAN.
- In Enter Geo Location applicant must mention Registered Office Address Geo Location.
- Applicant can't move to next tab without filling Mandatory field.
- Applicant can't move to next tab without verifying PAN.
- **3.** Tab 2: Authorised Signatory Tab- User is required to fill all Mandatory fields to move to next tab.

| BRÖADCAST<br>SEVA<br>Ministry of Information and Broadcasting<br>government To inform |                                                                                                    | bildsar   View Profile   User Manual   🛎 Logo                                                                                                    |
|---------------------------------------------------------------------------------------|----------------------------------------------------------------------------------------------------|----------------------------------------------------------------------------------------------------|
| Filing Application for LCO                                                            |                                                                                                    |                                                                                                    |
| Applicant Details Authorised Signatory Director & SI                                  | HP Linked MSO Details Area of Oper                                                                                                    | ration Self Declaration Documents Required Fees                                                                                                    |
| Authorised Signatory Details for corresponden                                         | ce with the Ministry                                                                                                    |                                                                                                    |
| Name of the Authorised Signatory *                                                    | Designation of the Author                                                                                                    | orised Signatory *                                                                                                    |
| Mrs.                                                                                  | MD                                                                                                    |                                                                                                    |
| Date of Authorisation *                                                               | Email ID *                                                                                                    |                                                                                                    |
| 24/05/1999                                                                            | ss@gmail.com                                                                                                    |                                                                                                    |
| Mobile Number *                                                                       |                                                                                                    |                                                                                                    |
| 9999999999                                                                            |                                                                                                    |                                                                                                    |
| Choose Verification                                                                   |                                                                                                    |                                                                                                    |
| Aadhar Number                                                                         | ~                                                                                                    |                                                                                                    |
| Details have been successfully validated<br>Aadhar Number                             | Verify Aadha                                                                                                    | N                                                                                                    |
| Previous                                                                              |                                                                                                    | Save & Next                                                                                                    |
|                                                                                       | EXPRESSION SUBJECT SUBJECT SUB | Exact Sector Sector Sec |

- Authorised Person is required to fill this tab and in Choose Verification field PAN or Adhar verification is Mandatory to move to next tab.
- 4. Tab 3: Director, Executive & SHP TAB User is required to fill all Mandatory Tabs to move to next tab

| is he/she citizen of India? <sup>●</sup><br>○ Yes ○ No                                                                                                    |                                                                                                    |
|----------------------------------------------------------------------------------------------------|----------------------------------------------------------------------------------------------------|
| Salutation Director identification Number (DIN) *Please Select- Gender * Onale O Transgender Date of Appointment *                                                                                                    | Name of Director *          Name of Director         Date of Birth *         Date of Birth         Email ID * |
| Date of Appointment     Image: Control of Control of Control o | Email ID<br>Does the Director have a valid passport? *<br>O Yes O No                                          |

- Applicant is required to provide Director/Executive details with DIN number, Aadhar and Pan details.
- Max 15 Directors details can be added in the application.
- PAN or Aadhar any one verification is Mandatory.
- DIN number will be verified through MCA and Name of Director will auto populate once DIN is verified.
- Name of Aadhar should match for successful verification of Aadhar.
- Name and DOB of Director should match with PAN details for successful verification of PAN.
- Wrong Aadhar number will give a message of Invalid Aadhar number.
- Name not matching with Aadhar details will give a message of Name not matching with Aadhar.
- Wrong PAN number will give a message of Invalid PAN number.
- Name not matching with PAN details will give a message of Name not matching with PAN details.
- DOB not matching with PAN details will give a message of Date not matching with

Individual Share Holder Details - Details of Shareholder with more than 10% shares are required to be shared.

| Select                                                                | ~                                     |
|-----------------------------------------------------------------------|---------------------------------------|
| Name of Individual *                                                  | Date of Birth of Individual *         |
| Please Select Name of Individual                                      | Date of Birth of Individual           |
| Gender *                                                              | Is heishe citizen of India? *         |
| Male      Female     Transgender                                      | ○ Yes ○ No                            |
| Aardhar Card Number (Write Name as mentioned on your Aardhaar Card)   |                                       |
|                                                                       |                                       |
| Permanent Account Number (Write Name as mentioned on your PAN Card) * |                                       |
| Permanent Account Number (Write Name as mentioned on your PAN Card)   |                                       |
| Email ID of Share Holding Company *                                   | Mobile no. of Shareholder company *   |
| Email ID of Share Holding Company                                     | +91 Mobile no. of Sharebolder company |

- Applicant is required to provide Shareholder details by choosing type of Shareholder from dropdown.
- For Individual Shareholder applicant can verify anyone (PAN or Aadhar) details by choosing option available in Choose Verification field.
- For Individual Share holder Proof of Identity is required.

- Name of Aadhar of Individual Shareholder should match for successful verification of Aadhar.
- Name and DOB of Individual shareholder should match with PAN details for successful verification of PAN.
- Wrong Aadhar number will give a message of Invalid Aadhar number.
- Name not matching with Aadhar details will give a message of Name not matching with Aadhar.
- Wrong PAN number will give a message of Invalid PAN number.
- Name not matching with PAN details will give a message of Name not matching with PAN details.
- DOB not matching with PAN details will give a message of Date not matching with

# Company Shareholder details- Details of Shareholder with more than 10% shares are required to be shared.

| Type of Shareholder *                                                                                                    |                                                                                                    |
|----------------------------------------------------------------------------------------------------|----------------------------------------------------------------------------------------------------|
| Company                                                                                                    |                                                                                                    |
| Corporate Identity Number (CIN)/ Registration Number of Company *                                                                                                    | Name of the Shareholder Company *                                                                                                    |
| Company Registration Number                                                                                                    | Name of the Shareholder Company                                                                                                    |
| Date of Incorporation *                                                                                                    | Certificate of Incorporation *                                                                                                    |
| Date of Incorporation                                                                                                    | Choose File No File Uploaded                                                                                                    |
|                                                                                                    | Certificate*                                                                                                    |
|                                                                                                    |                                                                                                    |
|                                                                                                    | (Max Size 40 MB   Allowed Type PDF   Max Files:1 )                                                                                                    |
| Whether FDI in the company is available *                                                                                                    | ( Max Size 40 MB   Allowed Type PDF   Max Files.1 )                                                                                                    |
| Whether FDI in the company is available *<br>○ Yes ○ No                                                                                                    | ( Max Size 40 MB   Allowed Type PDF   Max Files.1 )                                                                                                    |
| Whether FDI in the company is available *<br>○ Yes ◯ No<br>Permanent Account Number (Write Name as mentioned on your PAN Card) *                                                                                                    | ( Max Size 40 MB   Allowed Type PDF   Max Files.1 )                                                                                                    |
| Whether FDI in the company is available *<br>O Yes O No<br>Permanent Account Number (Write Name as mentioned on your PAN Card) *<br>Permanent Account Number (Write Name as mentioned on your PAN Card)                                                                                                    | ( Max Size 40 MB   Allowed Type PDF   Max Files 1 )                                                                                                    |
| Whether FDI in the company is available *<br>O Yes O No<br>Permanent Account Number (Write Name as mentioned on your PAN Card) *<br>Permanent Account Number (Write Name as mentioned on your PAN Card)<br>% of Shares held in the Applicant Company (only for shareholder more than 10% share holding) *                                                                                                    | ( Max Size 40 MB   Allowed Type PDF   Max Files.1 ) % of Total Direct & Indirect FDI of the company *                                                                                     |
| Whether FDI in the company is available *<br>O Yes O No<br>Permanent Account Number (Write Name as mentioned on your PAN Card) *<br>Permanent Account Number (Write Name as mentioned on your PAN Card) *<br>% of Shares held in the Applicant Company (only for shareholder more than 10% share holding) *<br>% of Shares held in the Applicant Company (only for shareholder more than 10% sh                                        | ( Max Size 40 MB   Allowed Type PDF   Max Files.1 )<br>% of Total Direct & Indirect FDI of the company *<br>% of Total Direct & Indirect FDI of the company                               |
| Whether FDI in the company is available *<br>O Yes O No<br>Permanent Account Number (Write Name as mentioned on your PAN Card) *<br>Permanent Account Number (Write Name as mentioned on your PAN Card) *<br>9 of Shares held in the Applicant Company (only for shareholder more than 10% share holding) *<br>% of Shares held in the Applicant Company (only for shareholder more than 10% st<br>Email ID of Share Holding Company * | ( Max Size 40 MB   Allowed Type PDF   Max Files.1 ) % of Total Direct & Indirect FDI of the company * % of Total Direct & Indirect FDI of the company Mebile no. of Shareholder company * |

- Applicant is required to provide Shareholder details by choosing type of Shareholder from dropdown.
- For Company Shareholder CIN number is verified and certificate of incorporation is supposed to be uploaded.
- PAN number of company is required to be verified.
- Applicant can verify Pan by choosing PAN from dropdown option in Choose verification field.
- Name of company and Date of registration should match with PAN details for successful verification.
- Wrong PAN will show a pop-up message of invalid PAN number.
- Wrong Date of registration will show a pop-up message of Date nit matching with PAN details.
- Wrong Company name will show a pop up message of name not matching with Pan details.

NRI Shareholder Details - Details of Shareholder with more than 10% shares are required to be shared.

| Salutaton Name of NRI/Foreigner *Please Select- Vame of NRI/Foreigner  Passport Number * Passport Number | Valid Upto *                            |  |
|----------------------------------------------------------------------------------------------------|-----------------------------------------|--|
| Please Select.  Name of NR/Foreigner Passport Number Passport Number                                     | Valid Upto *                            |  |
| Passport Number *<br>Passport Number                                                                     | Valid Upto *                            |  |
| Passport Number                                                                                          | Valid Linto                             |  |
|                                                                                                    | valid opto                              |  |
| % of Shares held in the Applicant Company (only for shareholder more than 10% share holding)             |                                         |  |
| % of Shares held in the Applicant Company (only for shareholder more than 10% sh                         |                                         |  |
| Email ID of Share Holding Company *                                                                      | Mobile no. of Shareholder company *     |  |
| Email ID of Share Holding Company                                                                        | +91 V Mobile no. of Shareholder company |  |
| Residential Address                                                                                      |                                         |  |
| a) Line 1*                                                                                               | b) Line 2                               |  |

- Applicant is required to provide Shareholder details by choosing type of Shareholder from dropdown.
- Applicant is required to share NRI shareholder details, and all mandatory field is required to be filled.

Foreign Company Shareholder details - Details of Shareholder with more than 10% shares are required to be shared.

| Foreign Company 🗸                                                                                                    |                                                    |
|----------------------------------------------------------------------------------------------------|----------------------------------------------------|
| Foreign Company Registration Number (FCRN) *                                                                                                    | Name of the Shareholder Company *                  |
| Company Registration Number                                                                                                    | Name of the Shareholder Company                    |
| Date of Incorporation *                                                                                                    | Certificate of Foreign Company Registration *      |
| Date of Incorporation                                                                                                    | Choose File No File Uploaded                       |
|                                                                                                    | Certificate*                                       |
|                                                                                                    | (Max Size 40 MB   Allowed Type PDF   Max Files 1 ) |
|                                                                                                    |                                                    |
| Whether FDI in the company is available *                                                                                                    |                                                    |
| U Yes U No                                                                                                    |                                                    |
| Yes ⊖ No % of Shares held in the Applicant Company (only for shareholder more than 10% share holding) *                                                                                                    |                                                    |
| Ures ⊖ No<br>% of Shares held in the Applicant Company (only for shareholder more than 10% share holding) *<br>% of Shares held in the Applicant Company (only for shareholder more than 10% st                                       |                                                    |
| Tes ⊖ No<br>% of Shares held in the Applicant Company (only for shareholder more than 10% share holding) *<br>% of Shares held in the Applicant Company (only for shareholder more than 10% st<br>Email ID of Share Holding Company * | Mobile no. of Shareholder company *                |

- For NRI Company Shareholder FCRN number is required, and Certificate of Foreign Company Registration is supposed to be uploaded.
- PAN number of company is required to be verified.
- Applicant can verify Pan by choosing PAN from dropdown option in Choose verification field.
- Name of company and Date of registration should match with PAN details for successful verification.
- Wrong PAN will show a pop-up message of invalid PAN number.
- Wrong Date of registration will show a pop-up message of Date nit matching with PAN details.

- Wrong Company name will show a pop up message of name not matching with Pan details.
- 5. TAB 4: Linked MSO Details User has option to move to next tab without filling this tab.

| Name of MSO                  |                           |     |                            |      |    |         |
|------------------------------|---------------------------|-----|----------------------------|------|----|---------|
| Please Select                |                           | ~   |                            |      |    |         |
|                              |                           |     |                            |      |    |         |
| MSO Registration Number      |                           |     | Registration Validity Upto |      |    |         |
| MSO Registration Numb        | er                        |     | Registration Validity Upto |      |    | <b></b> |
| State                        |                           |     |                            |      |    |         |
| Please Select                |                           | ~   |                            |      |    |         |
| 10000 000000                 |                           |     |                            |      |    |         |
|                              |                           |     |                            |      |    |         |
| Complete Address of Linked I | MSO                       |     |                            |      |    |         |
| Complete Address of          | Linked MSO                |     |                            |      |    |         |
|                              |                           |     |                            |      |    | 10      |
|                              |                           |     |                            |      |    |         |
| Agreement with linked MSO    |                           |     |                            |      |    |         |
| From                         |                           |     | То                         |      |    |         |
| From                         |                           |     | То                         |      |    | Ē       |
|                              |                           |     |                            |      |    |         |
|                              |                           |     |                            |      |    |         |
|                              | (                         | Add | Reset                      |      |    |         |
|                              |                           |     |                            |      |    |         |
|                              |                           |     |                            |      |    |         |
| Registered MSO Name          | MSO Registration Validity |     | Address                    | From | То | Action  |

- LCO applicant will fill the details in Linked MSO details Tab if MSO is linked.
- Linked MSO Tab is non-mandatory, applicant can move to next tab without filling the details.
- 6. Tab 5: Area of Operation User has option to move to next tab without filling this tab.

|                                  |                                           | District                                |                                                   |
|----------------------------------|-------------------------------------------|-----------------------------------------|---------------------------------------------------|
| Please Select                    | *                                         | Select                                  | ~                                                 |
| Area Name                        |                                           |                                         |                                                   |
| Area Name                        |                                           |                                         |                                                   |
|                                  |                                           |                                         | 4                                                 |
|                                  | Add                                       | Roset                                   |                                                   |
| State                            | Add                                       | Reset                                   | Action                                            |
| State<br>Meghalaya               | Add<br>District<br>EAST KHASH HILLS       | Reset<br>Area Name<br>Area 21           | Action<br>Vew Ect/Delete                          |
| State<br>Minghalaya<br>Rajasihan | District<br>EAST RAASI MILLS<br>BHARATPUR | Reset<br>Area Name<br>Area 21<br>Area 2 | Action<br>Vew Est / Delete<br>Vew (Est / Delete   |
| Stato<br>Moghaliya<br>Rajashban  | District<br>EAST ROMSI HILLS<br>RHARATPUR | Reset<br>Area Name<br>Area 21<br>Area 2 | Action<br>Vew Edit / Delete<br>Vew (Edit / Delete |

- LCO Applicants are required to mention all the areas where LCO is operating.
- Area of operation tab is non-mandatory applicant can move to next tab without filling the details.
- 7. Tab 6: Self Declaration Tab Applicants are required to check all the box in declaration form to move to next tab

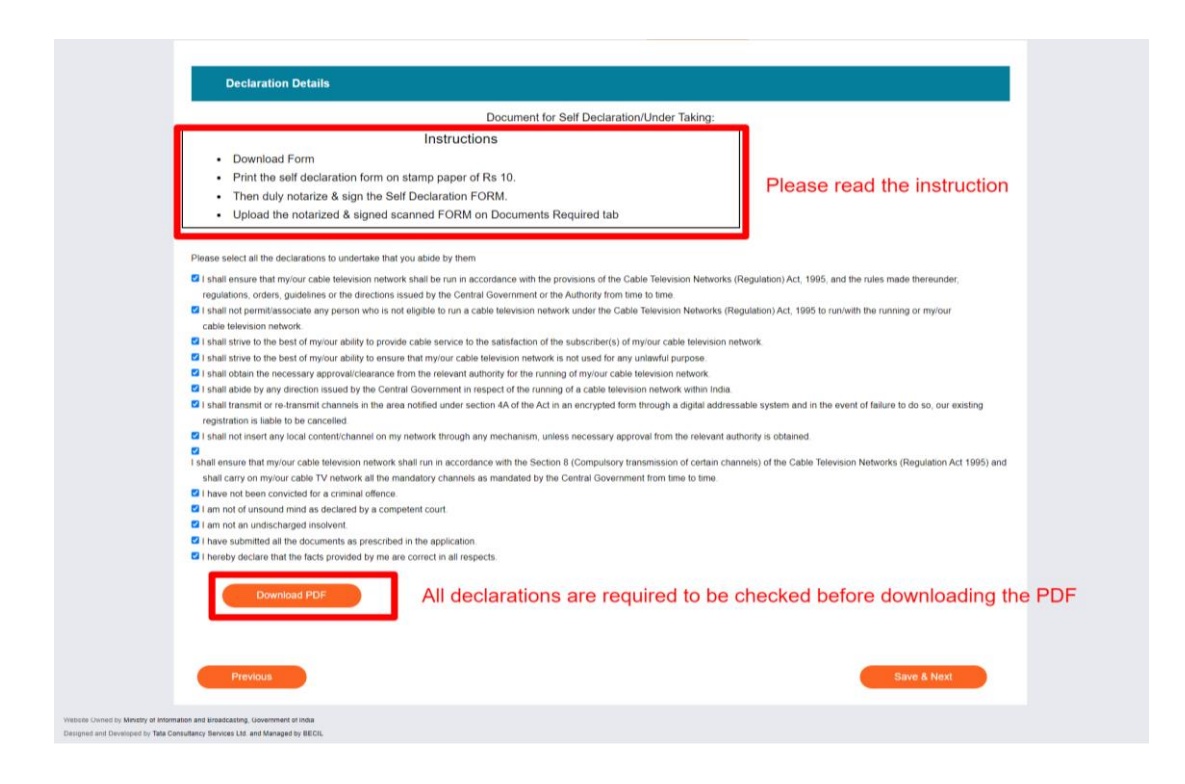

- Please read the instruction in self-declaration form before downloading the PDF.
- Applicant is required to check all the boxes before PDF download and moving to next tab.
- Declaration Form is required to be printed on Stamp paper of RS 10
- Duly Notarized and Signed Self Declaration Form is required to be uploaded in Document required TAB

8. Tab 7: Document Required Tab – LCO applicant is required to upload all the required documents to move to next tab

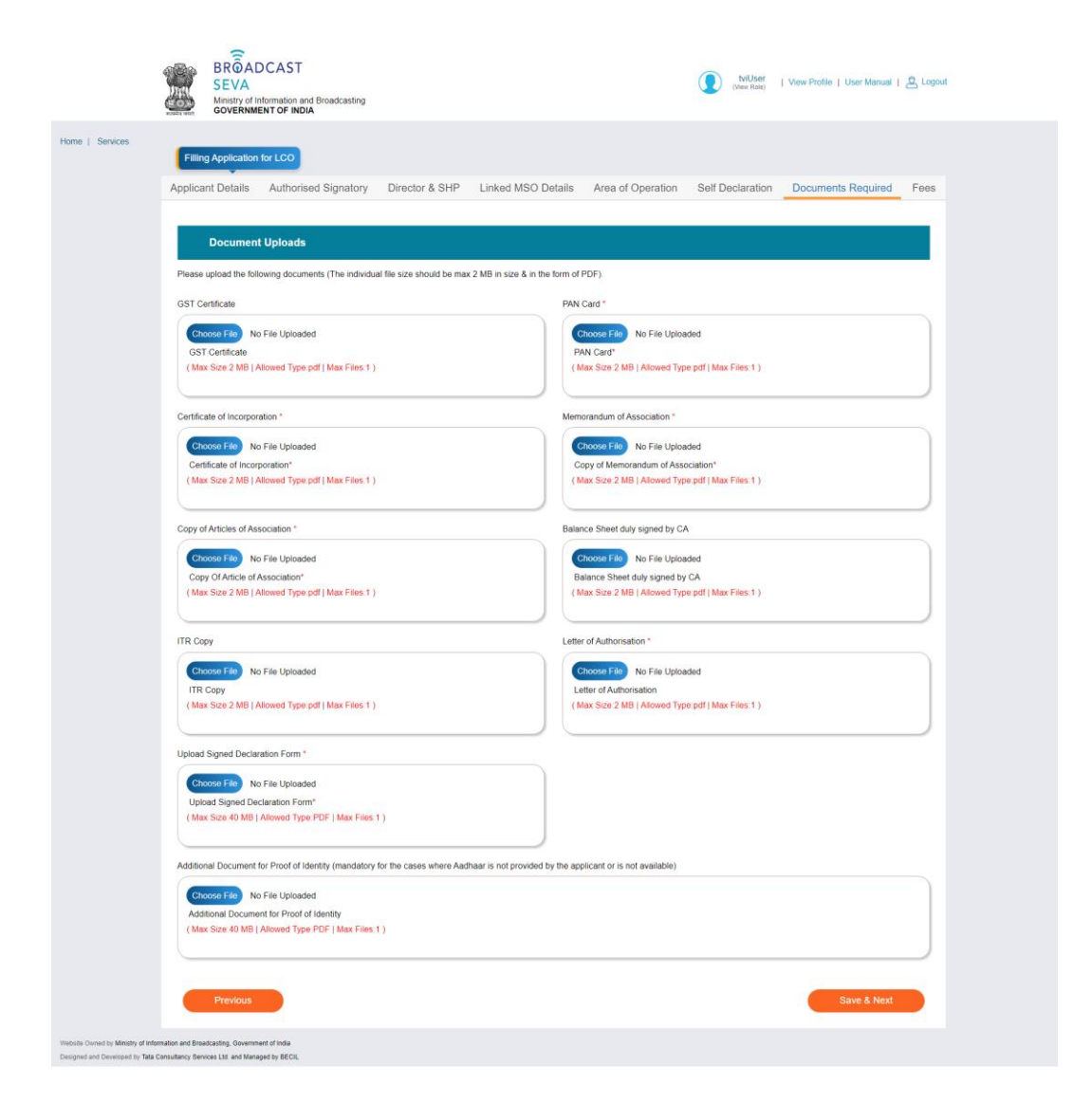

|                                 | BROADCAST<br>SEVA<br>Ministry of Information and Broadcasting                                                                                                    | Condividual   View Profile   User Manual   2 Logout                                          |
|---------------------------------|----------------------------------------------------------------------------------------------------|----------------------------------------------------------------------------------------------|
| Home   Services                 | Filling Application for LCO                                                                                                    |                                                                                              |
|                                 | Applicant Details Authorised Signatory Linked MSO Details                                                                                                    | Area of Operation Self Declaration Documents Required Fees                                   |
|                                 | Fee Payment Details                                                                                                    |                                                                                              |
|                                 | The payment is to be made in Bharat Kosh (www.bharatkosh.gov) only.<br>Payment is to be made towards 'Processing fee for LCO registration' purpose und<br>After payment is successful, furnish below the details of Challan. | Ser the Ministry of "Information & Broadcasting".                                            |
|                                 | Payment Type *<br>Online                                                                                                    |                                                                                              |
|                                 | Payment Purpose<br>LCO Registration Fee                                                                                                    |                                                                                              |
|                                 | Payment Amount 1 9                                                                                                    | For payment applicant is required to                                                         |
|                                 | Proceed to Pay Application No ? ?                                                                                                    | click on proceed to pay and complete the payment through bharatkosh portal.                  |
|                                 | 37041                                                                                                    | -                                                                                            |
|                                 | Payment Date 📩 🤨                                                                                                    |                                                                                              |
|                                 | 2024-10-03                                                                                                    |                                                                                              |
|                                 | Transaction Ref No * 🤭                                                                                                    |                                                                                              |
|                                 | 11234566                                                                                                    |                                                                                              |
|                                 | SUCCESS                                                                                                    |                                                                                              |
|                                 | Refresh Payment Status   Download Details                                                                                                    |                                                                                              |
|                                 | Reset Payment Defails                                                                                                    | Applicant can also verify<br>Past Payment List filled application by clicking on Preview     |
|                                 | Save as Draft Previous                                                                                                    | Applicant also has option<br>to submit application<br>later on by chossing past payment list |
| website Owned by Ministry of In | formation and broedcasting, lowernment of india                                                                                                    | and click on submit button Applicant will click on Submit but                                |

10. Tab 8: Fees Tab – LCO applicant is required to pay Rs 5000 for LCO registration.

- Applicant has option to verify the application by clicking on preview button and recheck the information filled in the application.
- Applicant is supposed to click on proceed to pay link to complete the payment.
- After successful payment applicant is required to click on Submit button to submit the application.
- Applicant has option to save application in draft and submit by choosing past payment list.

#### **11. Application Submitting**

- **Confirmation of Submission-** After submitting the application, a confirmation pop-up will appear, indicating that the application has been successfully submitted.
- Click 'Ok'- Click the "Ok" button to proceed.
- **Redirect to Main Grid-** You will be redirected to the main grid of new applications, where your application will be visible.
- **Check Application Status-** You can view the application status under the "Application Status" column in the table on the grid.
- Further Actions- Once your application is approved by the Back Office Users (BO Users) application status will get change to 'Approved' and you can perform further process such as Change Request or Surrender, Renewal, Appeal against cancellation for the same application.

| Searc | h Q                                      | Hon<br>Ser | ne   Services<br>vices > LCC | > Gr        | d for LCO Application                                                                         |                           |                    |    |                   |                       |         |    |
|-------|------------------------------------------|------------|------------------------------|-------------|-----------------------------------------------------------------------------------------------|---------------------------|--------------------|----|-------------------|-----------------------|---------|----|
| MSO   | -DAS 🗸                                   | Γ          | LCO                          | App         | ication Data Grid                                                                             |                           |                    |    |                   |                       |         | וח |
|       |                                          |            |                              |             |                                                                                               |                           |                    |    |                   | Search:               |         |    |
|       | New Application for LCO                  |            | S. No.                       | •           | Application Number                                                                            | Application Date and Time | Application Status | \$ | Remarks 🍦         | Action 🔶              | Renewal |    |
|       | Grid for LCO Application                 | 1          | 1                            |             | MIB/LCO-DAS/NEW-REQUEST/03102024/121802                                                       | 03-10-2024 15:25:25       | Approved           | 1  |                   | Surrender Application |         |    |
|       | Change of Details in<br>Application Grid |            | •                            |             |                                                                                               | 00-10-0001-10-07-10       |                    |    |                   | Change Request        |         |    |
|       |                                          |            |                              |             |                                                                                               | к                         | < 1 →              | Х  | Showing 1 to 2 of | 2 items               |         | -  |
|       | Surrender Application Grid<br>View       | Webs       | ite Owned by Minist          | y of Inform | nation and Broadcasting, Government of India<br>onsultancy Services Ltd. and Managed by BECIL |                           |                    |    |                   |                       |         |    |
|       | Cancellation of LCO<br>Applicant         |            |                              |             |                                                                                               |                           |                    |    |                   |                       |         |    |
|       |                                          |            |                              |             |                                                                                               |                           |                    |    |                   |                       |         |    |
|       |                                          |            |                              |             |                                                                                               |                           |                    |    |                   |                       |         |    |

- After successful submission applicant will land to application data grid.
- Applicant can find the status of application in Application Data Grid.
- Applicant can download Certificate and can request for Change in application and application Surrender by clicking on link available in Data Grid.
- Applicant can also view these details by clicking on LCO from services and then on Grid for LCO Application whenever they want by logging in to Dashboard.
- Renewal link will be active in Renewal column of LCO Application Data Grid 1 year before the expiry date.

| P Agencies 🗸 🗸           | Change of | Details in Application Grid                             |                    |        |
|--------------------------|-----------|---------------------------------------------------------|--------------------|--------|
| vi Division              |           | Second for a construction of the                        | Search:            |        |
| ISO-DAS 🗸                | S. No.    | Application Number                                      | Application Status | Action |
|                          | 1         | MIB/LCO_CHANGE_REQUEST/CHANGE_REQUEST/27092024/121743   | Approved           | View   |
| its 🗸                    | 2         | MIB/LCO_CHANGE_REQUEST/CHANGE_REQUEST/04092024/121476   | Approved           | Mow    |
|                          | 3         | MIB/LCO_CHANGE_REQUEST/CHANGE_REQUEST/04092024/121474   | Approved           | Mew    |
|                          | 4         | MIB/LCO_CHANGE_REQUEST/CHANGE_REQUEST/25092024/121684   | Approved           | View   |
|                          | 5         | MIB/LCO_CHANGE_REQUEST/CHANGE_REQUEST/23092024/121645   | Approved           | View   |
|                          | 6         | MIB/LCO_CHANGE_REQUEST/CHANGE_REQUEST/04092024/333333   | Approved           | View   |
|                          | 7         | MIB/LCO_CHANGE_REQUEST/CHANGE_REQUEST/04092024/565654   | Approved           | View   |
| Grid for LCO Application | 8         | MIB/LCO_CHANGE_REQUEST/CHANGE_REQUEST/04092024/232323   | Approved           | View   |
| Change of Details in     | 9         | MIB/LCO_CHANGE_REQUEST/CHANGE_REQUEST/04092024/11122222 | Approved           | View   |
| Application Grid         | 10        | MIB/LCO_CHANGE_REQUEST/CHANGE_REQUEST/04092024/44444    | Pending            | View   |

- Change in details application will open same as new application with details available as filled during fresh application submission.
- In Change in details applicant can change only those details which are editable and there is no payment required for Change in Application details.
- After application submission Change in details application will be visible in Change of Details Grid with Status of the application.

| RP Agencies      | ~        | Renew | al Application                              |                    |                     |                  |
|------------------|----------|-------|---------------------------------------------|--------------------|---------------------|------------------|
| TVI Division     | ~        |       |                                             |                    |                     | Search           |
| MSO-DAS          | · •      | S No. | Application Number                          | Application Status | Submitted Date      | View Application |
|                  |          | 1     | MIB/LCO-RENEW/RENEW-REQUEST/23092024/121643 | Rejected           | 23-09-2024 10:32:11 | View             |
| HITS             | ×        | 2     | MIB/LCO-RENEW/RENEW-REQUEST/23092024/121642 | Approved           | 23-09-2024 08:47:41 | Maw              |
|                  |          | 3     | MIB/LCO-RENEW/RENEW-REQUEST/21092024/121640 | Rejected           | 21-09-2024 14:18:11 | Mew              |
|                  | ^        | 4     | MIBILCO-RENEW/RENEW-REQUEST/20092024/121635 | Approved           | 20-09-2024 16:34:43 | Sterver          |
|                  |          | 5     | MIB/LCO-RENEW/RENEW-REQUEST/20092024/121634 | Status Awaited     | 20-09-2024 14:28:35 | Shew             |
|                  | for LCO  | 6     | MIB/LCO-RENEW/RENEW-REQUEST/19092024/445577 | Status Awaited     | 19-09-2024 17:55:06 | Mew              |
|                  |          | 7     | MIB/LCO-RENEW/RENEW-REQUEST/19092024/445577 | Approved           | 19-09-2024 17:48:33 | Maw              |
| Grid for LCO Ap  | dication | 8     | MIB/LCO-RENEW/RENEW-REQUEST/19092024/445577 | Approved           | 19-09-2024 17:47:49 | Maw              |
|                  | an state | 9     | MIB/LCO-RENEW/RENEW-REQUEST/19092024/445577 | Approved           | 19-09-2024 17:41:41 | Max              |
| Application Grid | s in     | 10    | MIB/LCO-RENEW/RENEW-REQUEST/19092024/445577 | Approved           | 19-09-2024 17:31:40 | View             |

- Renewal application will be available in Renewal View Grid with application status.
- In renewal application applicant can only upload the documents and pay the fees for Registration renewal.
- Amount for Renewal is same as fresh application that is Rs 5000.

|                                       | LCO Surrender Application                                                   |                              |                                |
|---------------------------------------|-----------------------------------------------------------------------------|------------------------------|--------------------------------|
| TRP Agencies                          | Applicant Name                                                              | Applicant E-mail Id          |                                |
| VI Division                           | UNEECOPS TECHNOLOGIES LIMITED                                               | tvi@test.com                 |                                |
|                                       | Registration Number                                                         | Expiry Date                  |                                |
| ISO-DAS                               | DL/2024/1055601586                                                          | Wed Sep 26 00:00:00 IST 2029 | <b></b>                        |
| IITS                                  | Surrender Request Letter *                                                  | Reason *                     |                                |
|                                       | Choose File) No File Uploaded                                               | Reason                       |                                |
| 1                                     | Surrender Request Letter*<br>(Max Size 40 MB) Allowed Type pdf (Max Eles 1) |                              |                                |
| www.vppication.ic                     | Contraction of the second of the second of the second of the                |                              |                                |
| Grid for LCO Appli                    | ication                                                                     |                              |                                |
| Change of Details<br>Application Grid | (m)                                                                         | C ma                         | rked fields are MANDATORY to f |
| Renewal View Gri                      | a:                                                                          |                              |                                |

- Above Surrender application will open by clicking on Surrender link available in Grid for LCO Application.
- All the details will auto populate except Surrender Request Letter and Reason.
- Applicant will submit Renewal for after uploading Surrender Request letter and mentioning reason of Surrender.

|      | 0.000 (010                               | -    |                                                  |                                                   |   |   |   |       |                           |                    |
|------|------------------------------------------|------|--------------------------------------------------|---------------------------------------------------|---|---|---|-------|---------------------------|--------------------|
| Sear | ch                                       | Q    | Home   Services                                  |                                                   |   |   |   |       |                           |                    |
|      |                                          |      | Services > LCO > Surrender                       | Application Grid View                             |   |   |   |       |                           |                    |
| TRP  | Agencies                                 |      | Grid For LCO St                                  | urrender Application                              |   |   |   |       |                           |                    |
| TVII | Division                                 |      |                                                  |                                                   |   |   |   |       |                           |                    |
|      |                                          |      |                                                  |                                                   |   |   |   |       | Search:                   |                    |
| MSC  | DAS                                      |      | S. No.                                           | Application Number                                |   |   |   | \$    | Application Date and Time | Application Status |
| HITS |                                          |      | 1                                                | MIB/LCO-DAS/LCO-SURRENDER-REQUEST/03102024/121772 |   |   |   | 03-10 | -2024 10:14:39            | In-Progress        |
|      |                                          |      |                                                  |                                                   | к | < | 1 | > >   | Showing 1 to 1 of 1 items |                    |
|      |                                          |      | Website Owned by Ministry of Information and Bro | adcasting, Government of India                    |   |   |   |       |                           |                    |
|      |                                          |      | Designed and Developed by Tata Consultancy Ser   | nices Ltd. and Managed by BECIL                   |   |   |   |       |                           |                    |
|      |                                          |      |                                                  |                                                   |   |   |   |       |                           |                    |
|      |                                          |      | 7                                                |                                                   |   |   |   |       |                           |                    |
|      | Change of Details in<br>Application Grid |      |                                                  |                                                   |   |   |   |       |                           |                    |
|      |                                          |      |                                                  |                                                   |   |   |   |       |                           |                    |
|      | Surrender Application G                  | irid |                                                  |                                                   |   |   |   |       |                           |                    |
|      |                                          |      |                                                  |                                                   |   |   |   |       |                           |                    |

• Surrendered Application and Status of Submitted application will be visible in Surrender View Grid.

|                            |                    | Minit<br>GOV | stry of Informatio              | on and Broadcasting                         |                   |                |                                 |                     |                   |         |                              | ^ |
|----------------------------|--------------------|--------------|---------------------------------|---------------------------------------------|-------------------|----------------|---------------------------------|---------------------|-------------------|---------|------------------------------|---|
| Search                     |                    | ٩            | Home   Service<br>Services > L0 | es<br>CO > Cancellation of LC               | O Applicant       |                |                                 |                     |                   |         |                              |   |
| TRP Agencies               |                    | ~            | Ca                              | ancellation of LCO(A                        | oplicant)         |                |                                 |                     |                   |         |                              |   |
| TVI Division               |                    | ř            |                                 |                                             |                   |                |                                 |                     |                   | Search: |                              |   |
| MSO-DAS                    |                    | ~            | io. 🔸                           | Application ID \$                           | Applicant Name    | Applicant Type | Licence/Registration     Number | Registration Date   | Current Status    | Remarks | Action                       | • |
| HITS                       |                    | ~            |                                 | MIB/LCO-DAS/NEW-<br>REQUEST/27092024/121759 | SDB               | Company        | DL/2024/629190886               | 27-09-2024 16:52:51 | Cancelled         | ok      | Appeal For Re-<br>activation |   |
| LCO                        |                    | ^            | 4                               |                                             |                   |                | к (                             | K < 1               | Showing 1 to 1 of | 1 items |                              |   |
| New Applic                 |                    |              | Website Owned by Mi             | inistry of information and Broadcasting, Go | vernment of India |                |                                 |                     |                   |         |                              |   |
| Grid for LC                |                    |              | Designed and Develo             | ped by Tata Consultancy Services Ltd. and   | Managed by BECIL  |                |                                 |                     |                   |         |                              |   |
| Change of I<br>Application | Details in<br>Grid |              | 1                               |                                             |                   |                |                                 |                     |                   |         |                              |   |
| Renewal Vi                 |                    |              |                                 |                                             |                   |                |                                 |                     |                   |         |                              |   |
| Surrender A<br>View        |                    |              |                                 |                                             |                   |                |                                 |                     |                   |         |                              |   |
| Cancellation<br>Applicant  | n of LCO           |              |                                 |                                             |                   |                |                                 |                     |                   |         |                              | Ţ |

- LCO Registration cancelled by Ministry will be visible in Cancellation of LCO Applicant Grid.
- Applicant can Appeal against the cancellation of LCO registration by clicking on appeal for activation link.

|                               | G A                              | nistry of Information and Broadcasting<br>VVERNMENT OF INDIA                   |    |                              |                                         | 1  |
|-------------------------------|----------------------------------|--------------------------------------------------------------------------------|----|------------------------------|-----------------------------------------|----|
| Search                        | ٩                                | Home   Services<br>LCO Re-activation Form                                      |    |                              |                                         |    |
| TRP Agencies                  | ~                                | Applicant Name                                                                 |    | Applicant E-mail Id          |                                         | 11 |
| TVI Division                  | ~                                | SDB                                                                            |    | tvi@test.com                 |                                         |    |
|                               | , i                              | Registration Number                                                            |    | Expiry Date                  |                                         |    |
| MSO-DAS                       | ~                                | DL/2024/629190886                                                              |    | Tue Oct 02 00:00:00 IST 2029 | <b></b>                                 |    |
| HITS                          | ~                                | Request for Re-activation *                                                    |    | Reason *                     |                                         |    |
| LCO                           | ^                                | Charges File Internet                                                          |    | Reason                       |                                         |    |
| New Applicati                 | ion for LCO                      | Re-activation Request Letter (<br>Max Files 1)                                 |    |                              |                                         |    |
| Change of De<br>Application G | Application<br>etails in<br>Frid |                                                                                |    |                              | (* marked fields are MANDATORY to fill) |    |
|                               | w Grid                           |                                                                                | Su | bmit                         |                                         |    |
| Surrender Ap<br>View          | plication Grid                   | Website Owned by Ministry of Information and Broadcasting. Government of India |    |                              |                                         |    |
| Cancellation of<br>Applicant  | ofLCO                            | Designed and Developed by Tata Consultancy Services Ltd. and Managed by BECIL  |    |                              |                                         |    |

- Above application form will open by clicking on appeal link available in Cancellation of LCO Applicant Grid.
- Details of applicant will auto populate except Request for Re-activation and Reason filed in the application form.
- Applicant can appeal once within 1 month of the date of cancellation done by Ministry.

6. Users >> LCO Partner User Dashboard/Screen and Application

|                      |   | BRÔADCAST<br>SEVA<br>Ministry of Information and Broadcasting<br>GOVERNMENT OF INDIA |
|----------------------|---|--------------------------------------------------------------------------------------|
| Search               | ٩ | Home   Services Services                                                             |
| MSO-DAS              | ~ | Webclin Curined by Ministry of Information and Broadcasting, Government of India     |
| LCO                  | ~ | Click to apply for LCO service                                                       |
| Track Payment Status |   |                                                                                      |
| Support Request      | ~ |                                                                                      |

1. New Application for LCO: On clicking below Menu user will open new application for registration of Local Cable Operator for Partner User

|       |                                                                        | BRÔADCAST<br>SEVA<br>Ministry of Information and Broadcasting<br>Government of India                                                                           |
|-------|------------------------------------------------------------------------|----------------------------------------------------------------------------------------------------|
| Searc | h c                                                                    | Home   Services<br>Services                                                                                                    |
| LCO   |                                                                        | Website Owend by Messity of Information and Bracksasting, Government of India<br>Designed and Developed by Tata Consultancy Services Ltd. and Managed by BECIL |
|       | New Application for LCO<br>Grid for LCO Application                    | Click to open new application for LCO Registration                                                                                                    |
|       | Change of Details in<br>Application Grid<br>Renewal View Grid          |                                                                                                    |
|       | Surrender Application Grid<br>View<br>Cancellation of LCO<br>Applicant |                                                                                                    |
|       | FAQs<br>Guidelines                                                     |                                                                                                    |

2. **Tab 1: LCO Applicant Details Tabs** – User is required to fill all Mandatory fields in the application.

| Applicant Details Authorised Signatory Partner Details Linked MSO E                                                                                                    | Details Area of Operation Self Declaration Documents Required Fees |
|----------------------------------------------------------------------------------------------------|--------------------------------------------------------------------|
|                                                                                                    |                                                                    |
| Partnership Details                                                                                                    |                                                                    |
| Are you existing LCO?* For existing Local Cable operator                                                                                                    |                                                                    |
| LCO Experience *                                                                                                    |                                                                    |
| Years                                                                                                    | Months                                                             |
|                                                                                                    |                                                                    |
| Date of Registration *                                                                                                    | Registration Number *                                              |
| Contract Descriptions (CD)                                                                                                    | Registration Number                                                |
| Date of Registration                                                                                                    |                                                                    |
|                                                                                                    |                                                                    |
| Date or Registration (200                                                                                                    |                                                                    |
| Copy of last registration Copy of last registration to be uploaded * Choose File No File Uploaded                                                                            |                                                                    |
| Copy of last registration to be uploaded * Choose File No File Uploaded Copy of last registration to be uploaded*                                                            |                                                                    |
| Choose File No File Uploaded * Choose File No File Uploaded * Choose File No File Uploaded * (Max Size 40 MB   Allowed Type PDF   Max Files:1 )                              |                                                                    |
| Copy of last registration to be uploaded * Choose File No File Uploaded * Choose File No File Uploaded* (Max Size 40 MB   Allowed Type PDF   Max Files:1 )                   |                                                                    |
| Use of Registration to be uploaded * Choose File No File Uploaded Copy of last registration to be uploaded* (Max Size 40 MB   Allowed Type PDF   Max Files 1 ) stomer Base * |                                                                    |

| Home   Services<br>Services > LCO > N | ew Application for LCO<br>Filling Application for LCO             |                                                                       | Â |
|---------------------------------------|-------------------------------------------------------------------|-----------------------------------------------------------------------|---|
|                                       | Applicant Details Authorised Signatory Partner Details Linked MSO | Details Area of Operation Self Declaration Documents Required Fees    |   |
|                                       | Partnership Details                                               |                                                                       | P |
|                                       | Are you existing LCO? * For New LCO operator                      |                                                                       |   |
|                                       | Expected Customer Base Range                                      |                                                                       |   |
|                                       | Expected Customer base Range                                      | Name of the Network                                                   |   |
|                                       | Partnership                                                       | Name of the Network                                                   |   |
|                                       |                                                                   |                                                                       |   |
|                                       | Name of the Partnership Firm/AOP/BOP                              | Partnership deed registration number                                  |   |
|                                       | Name of the Fatureship Finn AOF/ DOF                              | Paluteisnip deed registration number                                  |   |
|                                       | Registration Date *                                               | Permanent Account Number (Write Name as mentioned on your PAN Card) * |   |
|                                       | Registration Date                                                 | Permanent Account Number (Write Name as mentioned on your PAN Card)   |   |
|                                       |                                                                   |                                                                       |   |
|                                       | Email Id *                                                        | Mobile Number *                                                       |   |
|                                       | Email Id                                                          | Mobile Number                                                         |   |
|                                       | Customer Base *                                                   |                                                                       | - |
|                                       | Customer Base                                                     |                                                                       |   |
|                                       | Tune of Applicant *                                               | Name of the Network                                                   |   |
|                                       | Partnershin                                                       | Name of the Network                                                   |   |
|                                       | i annormp                                                         |                                                                       |   |
|                                       | Name of the Partnership Firm/ AOP/ BOP *                          | Partnership deed registration number *                                |   |
|                                       | Name of the Partnership Firm/ AOP/ BOP                            | Partnership deed registration number                                  |   |
|                                       | Registration Date *                                               | Permanent Account Number (Write Name as mentioned on your PAN Card) * |   |
|                                       | Registration Date                                                 | Permanent Account Number (Write Name as mentioned on your PAN Card)   |   |
|                                       |                                                                   |                                                                       |   |
|                                       | Email Id *                                                        | Mobile Number *                                                       |   |
|                                       | Email Id                                                          | Mobile Number                                                         |   |
|                                       | GST Detaile                                                       |                                                                       |   |
|                                       |                                                                   |                                                                       |   |
|                                       | <ul> <li>Yes O No</li> </ul>                                      |                                                                       |   |
|                                       | Choose Verification                                               |                                                                       |   |
|                                       | Please Select V                                                   |                                                                       |   |
|                                       |                                                                   |                                                                       | • |
|                                       | Income Tax Return                                                 |                                                                       | Î |
|                                       | Has the applicant filled any income Tax Returns ?*                |                                                                       |   |
|                                       | ○ Yes ○ No                                                        |                                                                       |   |
|                                       |                                                                   |                                                                       |   |
|                                       | Registered Office<br>Address                                      |                                                                       |   |
|                                       |                                                                   |                                                                       |   |
|                                       |                                                                   |                                                                       |   |
|                                       | a) Line 1*                                                        | b) Line 2                                                             |   |
|                                       |                                                                   |                                                                       | 8 |
|                                       |                                                                   | 4                                                                     |   |
|                                       | c) Country*                                                       | d) State/UT*                                                          |   |
|                                       | India 🗸                                                           | Select V                                                              |   |
|                                       | e) District*                                                      | f) City/Town/Village*                                                 |   |
|                                       | Select ~                                                          |                                                                       |   |
|                                       | g) Taluka/Tehsil*                                                 | h) PIN Code*                                                          |   |
|                                       |                                                                   |                                                                       |   |
|                                       | i) Landline with Code                                             |                                                                       |   |
|                                       |                                                                   |                                                                       |   |
|                                       |                                                                   |                                                                       |   |
|                                       |                                                                   |                                                                       | - |

|             | Same as Above 🗆            |                           |                 |                       |              |              |       |
|-------------|----------------------------|---------------------------|-----------------|-----------------------|--------------|--------------|-------|
|             | Premises Details           |                           |                 |                       |              |              |       |
|             | Address for<br>Premises    |                           |                 |                       |              |              |       |
|             | a) Line 1*                 |                           |                 | b) Line 2             |              |              |       |
|             | c) Country*                |                           | h               | d) State/UT*          |              | A            |       |
|             | India                      |                           | ~               | Select                |              | ~            |       |
|             | e) District*               |                           |                 | f) City/Town/Village* |              |              |       |
|             | Select                     | -                         | ~               |                       |              |              |       |
|             | g) Taluka/Tehsil*          |                           |                 | h) PIN Code*          |              |              |       |
|             |                            |                           |                 |                       |              |              |       |
|             | i) Landline with 0         | Code                      |                 |                       |              |              |       |
|             |                            |                           |                 |                       |              |              |       |
|             |                            |                           |                 |                       |              |              |       |
|             |                            |                           |                 |                       |              |              |       |
|             |                            |                           |                 |                       |              |              |       |
| Enter Your  | Geo Location(The Geo Locat | ion will be of Registered | Office Address) |                       |              |              |       |
| Latitude: N | 1                          |                           |                 | Lonaitude: E          |              |              |       |
| Degree      | MM                         | SS                        |                 | Degree                | ММ           | SS           |       |
| Dogroo      |                            |                           |                 | 203.00                |              |              |       |
|             |                            |                           |                 |                       |              |              |       |
|             |                            |                           |                 |                       |              |              |       |
|             |                            |                           | Add             | Reset                 |              |              |       |
|             |                            |                           |                 |                       |              |              |       |
| Address     | Latitude-Degree            | Latitude-MM               | Latitude-SS     | Longitude-Degree      | Longitude-MM | Longitude-SS | Actio |
|             |                            |                           |                 |                       |              |              |       |
|             |                            |                           |                 |                       |              |              |       |
|             |                            |                           |                 |                       |              | Seve 8       | Next  |
|             |                            |                           |                 |                       |              | Save a       | NCAL  |

- For Partner user there are two type of application Application for existing LCO and Application for Non Existing LCO.
- Applicants has to fill all mandatory fields in the application.
- Pan Number of the company is mandatory and it can be verified from the Choose verification filed.
- PAN gets verified through Company name and Date of Registration
- Wrong PAN will give a POP up of Invalid Pan Number
- Wrong Name will give a POP up of Name not matching with PAN
- Wrong Registration date will give a POP up of Date not matching with PAN.
- In Enter Geo Location applicant must mention Registered Office Address Geo Location.
- Applicant can't move to next tab without filling Mandatory field.
- Applicant can't move to next tab without verifying PAN.

**3.** Tab 2: Authorised Signatory Tab- User is required to fill all Mandatory fields to move to next tab.

| Applicant Details Autorised Signatory Partiel Details | Linked MSO D    | etailis Area of Operation Self Declaration Documents Required Fees |
|-------------------------------------------------------|-----------------|--------------------------------------------------------------------|
| Authorised Signatory Details for correspondence wit   | th the Ministry |                                                                    |
| Name of the Authorised Signatory *                    |                 | Designation of the Authorised Signatory *                          |
| -Select- V Name of the Authorised Signatory           |                 | Designation of the Authorised Signatory                            |
| Date of Authorisation *                               |                 | Email ID *                                                         |
| Date of Authorisation                                 | <b>=</b>        | Email ID                                                           |
| Mobile Number *                                       |                 |                                                                    |
| Mobile Number                                         |                 |                                                                    |
| Choose Verification                                   |                 |                                                                    |
| Please Select                                         | ~               |                                                                    |

- Authorised Person is required to fill this tab and in Choose Verification field PAN or Adhar verification is Mandatory to move to next tab.
- 4. Tab 3: Partner Details Tab- User is required to fill all Mandatory fields to move to next tab.

| Salutation                                                                                                    | Name of the Partner/Person/Individual * |                                                                                                    | Date of Birth *                                                                                                    | dth                                                                           |
|----------------------------------------------------------------------------------------------------|-----------------------------------------|----------------------------------------------------------------------------------------------------|----------------------------------------------------------------------------------------------------|-------------------------------------------------------------------------------|
| -Please Select- ~                                                                                                    | Name of the Partner/Person/Individual   |                                                                                                    | Date of Birth                                                                                                    |                                                                               |
| Male © Female © Transge Stake in the Partnership/AOF     Percentage of sharehold Email Id of Partner *     Email Id of Partner Upload PAN Card * | nder<br>/BOP *<br>er partner            | Aadhar Card Number (Write N<br>Aadhar Card Number (W<br>Permanent Account Number (<br>Permanent Account Number ( | Name as mentioned on your Aadhaar Can<br>Vritle Name as mentioned on your Aad<br>Writle Name as mentioned on your PAN C<br>Writle Name as mentioned on your PAN C | dy/16-digit Virtual ID<br>Ihaar Card)/16-digit Vi<br>Card) *<br>bur PAN Card) |
| Choose File No File U<br>Upload PAN Card*<br>(Max Size 40 MB   Allowed                                                                           | sloaded<br>1 Type PDF   Max Files.1 )   |                                                                                                    |                                                                                                    |                                                                               |

- Applicant is required to share partner details with Aadhar and Pan details.
- Applicant is required to verify any one of PAN or Aadhar from Choose verification field.
- All mandatory fields are required to fill with verification option to move to next tab.

5. **TAB 4: Linked MSO Details –** User has option to move to next tab without filling this tab.

| Linked MSO Details                           |                           |               |                                        |        |                     |
|----------------------------------------------|---------------------------|---------------|----------------------------------------|--------|---------------------|
| Name of MSO                                  |                           |               |                                        |        |                     |
| Please Select                                |                           | ~             |                                        |        |                     |
|                                              |                           |               |                                        |        |                     |
| MSO Registration Number                      |                           |               | Registration Validity Upto             |        | đ                   |
| MSO Registration Numb                        | ber                       |               | Registration Validity Upto             |        | iii                 |
| State                                        |                           |               |                                        |        |                     |
| Please Select                                |                           | ~             |                                        |        |                     |
|                                              |                           |               |                                        |        |                     |
| Complete Address of Linked                   | MSO                       |               |                                        |        |                     |
| Complete Address of                          | Linked MSO                |               |                                        |        |                     |
| complete Address of                          |                           |               |                                        |        | 4                   |
|                                              |                           |               |                                        |        |                     |
| Agreement with linked MSO                    |                           |               |                                        |        |                     |
| From                                         |                           |               | То                                     |        |                     |
| From                                         |                           | 曲             | То                                     |        | Ē                   |
|                                              |                           |               |                                        |        |                     |
|                                              |                           |               |                                        |        |                     |
|                                              |                           | Add           | Reset                                  |        |                     |
|                                              |                           |               |                                        |        |                     |
| Registered MSO Name                          | MSO Registration Validity |               | Address                                | From T | o Action            |
| mso5                                         | 13/09/2031                | line1, line2, | gazipur, gazipur, BULANDSHAHR - 200304 |        | View /Edit / Delete |
|                                              |                           |               |                                        |        |                     |
| Previous                                     |                           |               |                                        |        | Save & Next         |
|                                              |                           |               |                                        |        |                     |
| mation and Broadcasting, Government of India |                           |               |                                        |        |                     |
| tonancy services cro. and Managed by BECIL   |                           |               |                                        |        |                     |

- LCO applicant will fill the details in Linked MSO details Tab if MSO is linked.
- Linked MSO Tab is non-mandatory, applicant can move to next tab without filling the details.
- 6. **Tab 5: Area of Operation** User has option to move to next tab without filling this tab.

| 31816                            |                                                  | District                                |                                                    |
|----------------------------------|--------------------------------------------------|-----------------------------------------|----------------------------------------------------|
| Please Select                    | *                                                | Select                                  | ~                                                  |
| Area Name                        |                                                  |                                         |                                                    |
| Area Name                        |                                                  |                                         |                                                    |
|                                  |                                                  |                                         | 4                                                  |
|                                  |                                                  |                                         |                                                    |
|                                  |                                                  |                                         |                                                    |
|                                  | _                                                |                                         |                                                    |
|                                  | Add                                              | Reset                                   |                                                    |
|                                  | Add                                              | Reset                                   |                                                    |
| State                            | Add                                              | Reset<br>Area Name                      | Action                                             |
| State<br>Moghalaya               | Add<br>District<br>EAST KHASH HILLS              | Area Name<br>Area 21                    | Action<br>View (Ed.) Device                        |
| Gtate<br>Meghalaya<br>Rejesthan  | Add<br>District<br>EAST RHASHRLLS<br>BHARATPUR   | Reset<br>Area Name<br>Area 21<br>Area 2 | Adion<br>View (Ed.1 Doleto<br>View Cd.1 Doleto     |
| State<br>Moghsinya<br>Rejesthan  | Add<br>Disidici<br>EAST KONSH HILLS<br>BHARATPUR | Reset Area Name Area 21 Area 2          | Action<br>View Est Davide<br>View Est / Davide     |
| Ettata<br>Maghalaya<br>Rajasthan | Add<br>District<br>EAST ROWSH HILLS<br>BHARATPUR | Reset<br>Area Name<br>Area 21<br>Area 2 | Action<br>View /Edi / Delete<br>View /Edi / Delete |

- LCO Applicants are required to mention all the areas where LCO is operating.
- Area of operation tab is non-mandatory applicant can move to next tab without filling the details.

7. Tab 6: Self Declaration Tab – Applicants are required to check all the box in declaration form to move to next tab

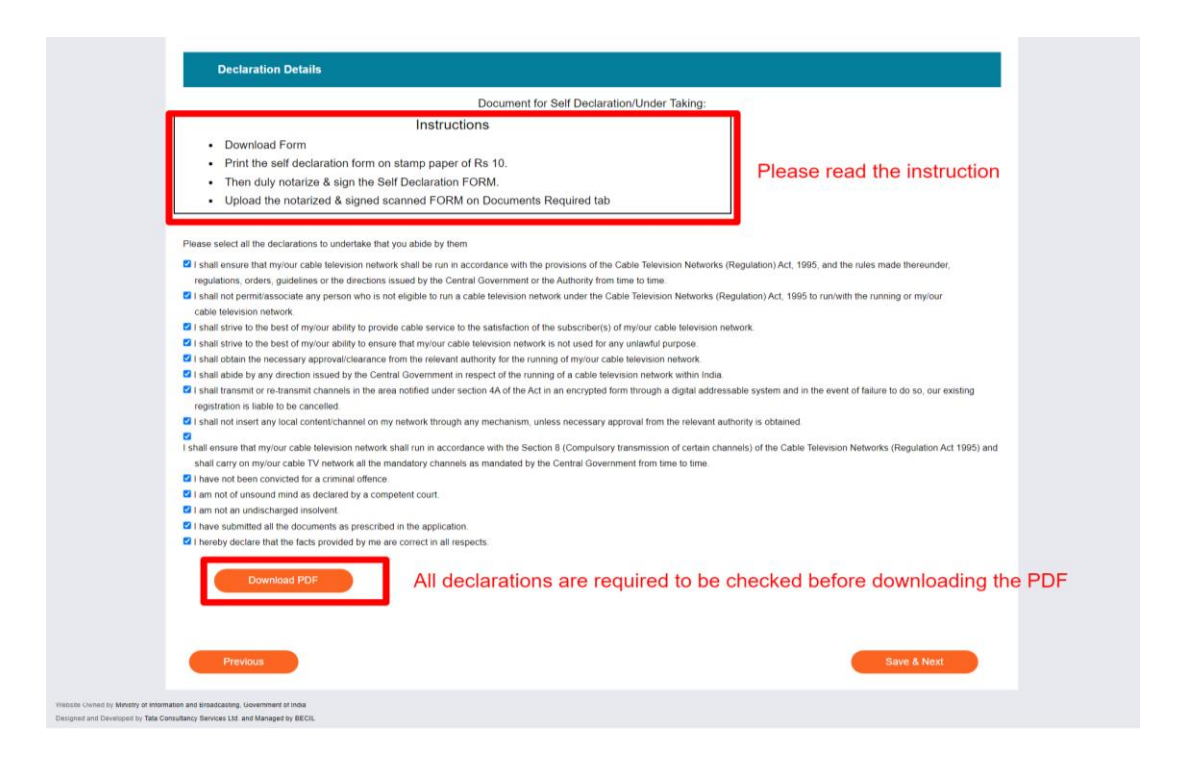

- Please read the instruction in self-declaration form before downloading the PDF.
- Applicant is required to check all the boxes before PDF download and moving to next tab.
- Declaration Form is required to be printed on Stamp paper of RS 10
- Duly Notarized and Signed Self Declaration Form is required to be uploaded in Document required TAB

8. Tab 7: Document Required Tab – LCO applicant is required to upload all the required documents to move to next tab

| BRÔADCAST<br>SEVA<br>Ministry of Information and Broadcasting<br>GOVERNMENT OF INDIA                                            | CoPartner   View Prolife   User Manual   & Logout                                                                  |
|----------------------------------------------------------------------------------------------------|----------------------------------------------------------------------------------------------------|
| Services<br>s > LCO > New Application for LCO<br>Filling Application for LCO                                                    |                                                                                                    |
| Applicant Details Authorised Signatory Partner Details Link                                                                     | xed MSO Details Area of Operation Self Declaration Documents Required Fees                                         |
| Document Uploads                                                                                                    |                                                                                                    |
| Please upload the following documents (The individual file size should be max 2 MB in                                           | in size & in the form of PDF).                                                                                     |
| Document for Partnership Deed / AOI/ BOI *                                                                                      | GST Certificate                                                                                                    |
| Choose File No File Uploaded<br>Document for Partnership Deed / AOI/ BOI*<br>( Max Size 2 MB   Allowed Type pdf   Max Files.1 ) | Choose File Deloaded<br>GST Certificate<br>( Max Size 2 MB   Allowed Type pdf   Max Files: 1 )                     |
| PAN Card *                                                                                                    | ITR Copy                                                                                                    |
| Choose File Deloaded<br>PAN Card*<br>(Max Size 2 MB   Allowed Type pdf   Max Files 1 )                                          | Choose File Diploaded<br>ITR Copy<br>(Max Size 2 MB   Allowed Type pdf   Max Files: 1 )                            |
| Letter of Authorisation *                                                                                                    | Challan Copy of fee deposited *                                                                                    |
| Choose File<br>Letter of Authorisation<br>(Max Size 2 MB   Allowed Type pdf   Max Files:1.)                                     | Choose Filo No File Uploaded<br>Challan Copy of fee deposited<br>(Max Size 2 MB   Allowed Type pdf   Max Files.1 ) |
| Upload Signed Declaration Form *                                                                                                |                                                                                                    |
| Choose File Do Tele Uploaded<br>Upload Signed Declaration Form*<br>(Max Size 40 MB   Allowed Type:PDF   Max Files 1 )           |                                                                                                    |
| Additional Document for Proof of Identity (mandatory for the cases where Aadhaar is                                             | not provided by the applicant or is not available)                                                                 |
| Choose File Diploaded<br>Additional Document for Proof of Identity<br>(Max Size 40 MB   Allowed Type PDF   Max Files 1 )        |                                                                                                    |
| Previous                                                                                                    | Save & Next                                                                                                    |
| ted by Ministry of Information and Broadcasting. Government of India                                                            |                                                                                                    |

- User will submit the application again after updating the changes.
- Application Submission pop-up will be shown to the user same as shown at the time of submission of fresh application.

9. Tab 8: Fees Tab – LCO applicant is required to pay Rs 5000 for LCO registration.

| The payment is to be made in Bharat Kosh (www.bharatkosh.gov) only.<br>Payment is to be made towards 'Processing fee for LCO registration' purpor<br>After payment is successful, furnish below the details of Challan. | se under the Ministry of "Information & Broadcasting".                      |
|----------------------------------------------------------------------------------------------------|-----------------------------------------------------------------------------|
| Payment Type *<br>Online                                                                                                    |                                                                             |
| Payment Purpose<br>LCO Registration Fee                                                                                                    |                                                                             |
| Raymant Amount, ' 🌖<br>5000                                                                                                    | For payment applicant is required to                                        |
| Proceed to P                                                                                                    | click on proceed to pay and complete the payment through bharatkosh portal. |
| 37041                                                                                                    |                                                                             |
| Payment Date + (2)                                                                                                    |                                                                             |
| 2024-10-03                                                                                                    |                                                                             |
| Transaction Ref No 🔭 😰                                                                                                    |                                                                             |
| 11234566                                                                                                    |                                                                             |
| Payment Status 🥝                                                                                                    |                                                                             |
| SUCCESS                                                                                                    |                                                                             |
| Refresh Payment Status   Download Details<br>Reset Payment Details                                                                                                    | Applicant can also verify<br>filled application by clicking on Preview      |
| Save as Draft Previous                                                                                                    | Applicant also has option<br>to submit application Preview Submit           |

- Applicant has option to verify the application by clicking on preview button and recheck the information filled in the application.
- Applicant is supposed to click on proceed to pay link to complete the payment.
- After successful payment applicant is required to click on Submit button to submit the application.
- Applicant has option to save application in draft and submit by choosing past payment list.

#### **10.** Application Submitting

- **Confirmation of Submission-** After submitting the application, a confirmation pop-up will appear, indicating that the application has been successfully submitted.
- **Click 'Ok'-** Click the **"Ok"** button to proceed.
- **Redirect to Main Grid-** You will be redirected to the main grid of new applications, where your application will be visible.
- **Check Application Status** You can view the application status under the "Application Status" column in the table on the grid.
- Further Actions- Once your application is approved by the Back Office Users (BO Users) application status will get change to 'Approved' and you can perform further process such as Change Request or Surrender, Renewal, Appeal against cancellation for the same application.

| Search Q                                 | Home   Services<br>Services > LCO                      | > Grid for LCO Application                                                                                  |                           |                       |                  |                                            |           |
|------------------------------------------|--------------------------------------------------------|----------------------------------------------------------------------------------------------------|---------------------------|-----------------------|------------------|--------------------------------------------|-----------|
| MSO-DAS 🗸                                | LCO                                                    | Application Data Grid                                                                                       |                           |                       |                  |                                            |           |
| LCO ^                                    |                                                        |                                                                                                    |                           |                       |                  | Search:                                    |           |
|                                          | S. No.                                                 | Application Number                                                                                          | Application Date and Time | Application Status \$ | Remarks 🕴        | Action 🕴                                   | Renewal 🛊 |
| Grid for LCO Application                 | 1                                                      | MIB/LCO-DAS/NEW-REQUEST/03102024/121802                                                                     | 03-10-2024 15:25:25       | Approved              |                  | Download Certificate Surrender Application |           |
| Change of Details in<br>Application Grid |                                                        |                                                                                                    | 00.10.000.10.000.10       | 0                     |                  | Change Request                             |           |
|                                          |                                                        |                                                                                                    | к                         | К (1) Х               | Showing 1 to 2 o | if 2 items                                 |           |
| Surrender Application Grid<br>View       | Website Owned by Ministry<br>Designed and Developed by | of Information and Broadcasting, Government of India<br>Tate Consultancy Services Ltd. and Managed by BECIL |                           |                       |                  |                                            |           |
| Cancellation of LCO<br>Applicant         |                                                        |                                                                                                    |                           |                       |                  |                                            |           |
|                                          |                                                        |                                                                                                    |                           |                       |                  |                                            |           |
|                                          |                                                        |                                                                                                    |                           |                       |                  |                                            |           |

- After successful submission applicant will land to application data grid.
- Applicant can find the status of application in Application Data Grid.
- Applicant can download Certificate and can request for Change in application and application Surrender by clicking on link available in Data Grid.
- Applicant can also view these details by clicking on LCO from services and then on Grid for LCO Application whenever they want by logging in to Dashboard.
- Renewal link will be active in Renewal column of LCO Application Data Grid 1 year before the expiry date.

| gencies 🗸 🗸              | Change of | Details in Application Grid                             |                    |        |
|--------------------------|-----------|---------------------------------------------------------|--------------------|--------|
| vision 🗸                 |           |                                                         | Search:            |        |
| DAS 🗸                    | S. No.    | Application Number                                      | Application Status | Action |
|                          | 1         | MIB/LCO_CHANGE_REQUEST/CHANGE_REQUEST/27092024/121743   | Approved           | View   |
|                          | 2         | MIB/LCO_CHANGE_REQUEST/CHANGE_REQUEST/04092024/121476   | Approved           | View   |
|                          | 3         | MIB/LCO_CHANGE_REQUEST/CHANGE_REQUEST/04092024/121474   | Approved           | Maw    |
|                          | 4.        | MIB/LCO_CHANGE_REQUEST/CHANGE_REQUEST/25092024/121684   | Approved           | View   |
|                          | 5         | MIB/LCO_CHANGE_REQUEST/CHANGE_REQUEST/23092024/121645   | Approved           | Mow    |
|                          | 6         | MIB/LCO_CHANGE_REQUEST/CHANGE_REQUEST/04092024/333333   | Approved           | View   |
|                          | 7         | MIB/LCO_CHANGE_REQUEST/CHANGE_REQUEST/04002024/565654   | Approved           | Maw    |
| Grid for LCO Application | 8         | MIB/LCO_CHANGE_REQUEST/CHANGE_REQUEST/04092024/232323   | Approved           | View   |
| Change of Details in     | 9         | MIB/LCO_CHANGE_REQUEST/CHANGE_REQUEST/04092024/11122222 | Approved           | View   |
| Application Grid         | 10        | MIB/LCO_CHANGE_REQUEST/CHANGE_REQUEST/04092024/44444    | Pending            | View   |

- Change in details application will open same as new application with details available as filled during fresh application submission.
- In Change in details applicant can change only those details which are editable and there is no payment required for Change in Application details.
- After application submission Change in details application will be visible in Change of Details Grid with Status of the application.

| TRP Agencies         | ~                     | Renewa | I Application                               |                    |                     |                  |              |
|----------------------|-----------------------|--------|---------------------------------------------|--------------------|---------------------|------------------|--------------|
| TVI Division         | ~                     |        |                                             |                    |                     | Search:          |              |
| MSO-DAS              | ~                     | S. No. | Application Number                          | Application Status | Submitted Date      | View Application | View Licence |
|                      |                       | 1      | MIB/LCO-RENEW/RENEW-REQUEST/23092024/121643 | Rejected           | 23-09-2024 10:32 11 | View             |              |
| HITS                 | ~~                    | 2      | MIB/LCO-RENEW/RENEW-REQUEST/23092024/121642 | Approved           | 23-09-2024 08:47:41 | Manw             |              |
|                      |                       | 3      | MIB/LCO-RENEW/RENEW-REQUEST/21092024/121640 | Rejected           | 21-09-2024 14:18:11 | View             |              |
|                      | <ul> <li>1</li> </ul> | 4      | MIB/LCO-RENEW/RENEW-REQUEST/20092024/121635 | Approved           | 20-09-2024 16:34:43 | View             |              |
|                      |                       | 5      | MIB/LCO-RENEW/RENEW-REQUEST/20092024/121634 | Status Awaited     | 20-09-2024 14 28 35 | View             |              |
|                      | i i                   | 6      | MIB/LCO-RENEW/RENEW-REQUEST/19092024/445577 | Status Awaited     | 19-09-2024 17 55:06 | View             |              |
|                      |                       | 7      | MIB/LCO-RENEW/RENEW-REQUEST/19092024/445577 | Approved           | 19-09-2024 17:48:33 | View             |              |
|                      | · /                   | 8      | MIB/LCO-RENEW/RENEW-REQUEST/19092024/445577 | Approved           | 19-09-2024 17:47:49 | View             |              |
| Change of Details in |                       | 9      | MIB/LCO-RENEW/RENEW-REQUEST/19092024/445577 | Approved           | 19-09-2024 17:41:41 | View             |              |
| Application Grid     | /                     | 10     | MIB/LCO-RENEW/RENEW-REQUEST/19092024/445577 | Approved           | 19-09-2024 17:31:40 | View             |              |

- Renewal application will be available in Renewal View Grid with application status.
- In renewal application applicant can only upload the documents and pay the fees for Registration renewal.
- Amount for Renewal is same as fresh application that is Rs 5000.

| Search                             | 0            | Home   Services                                     |                              |                                         |
|------------------------------------|--------------|-----------------------------------------------------|------------------------------|-----------------------------------------|
|                                    |              | LCO Surrender Application                           |                              |                                         |
| TRP Agencies                       | ~            | Applicant Name                                      | Applicant E-mail Id          |                                         |
| TVI Division                       | ~            | UNEECOPS TECHNOLOGIES LIMITED                       | tvi@test.com                 |                                         |
|                                    |              | Registration Number                                 | Expiry Date                  |                                         |
| MSO-DAS                            | Ý            | DL/2024/1055601586                                  | Wed Sep 26 00:00:00 IST 2029 | <b></b>                                 |
|                                    | ~            | Surrender Request Letter *                          | Reason *                     |                                         |
|                                    | ^            | Choose File No File Uploaded                        | Reason                       |                                         |
|                                    |              | Surrender Request Letter*                           |                              |                                         |
| New Application                    | n for LCO    | ( wax 5/20 40 WB   Milowed Type por   wax Hies, I ) | J                            |                                         |
| Grid for LCO Ap                    | plication    |                                                     |                              |                                         |
| Change of Deta<br>Application Grid | ails in<br>J |                                                     |                              | (* marked fields are MANDATORY to fill) |
|                                    | Grid         |                                                     | Submit                       |                                         |
| Surrender Applin<br>View           | ication Grid | L                                                   |                              |                                         |

- Above Surrender application will open by clicking on Surrender link available in Grid for LCO Application.
- All the details will auto populate except Surrender Request Letter and Reason.
- Applicant will submit Renewal for after uploading Surrender Request letter and mentioning reason of Surrender.

| Searc | th d                                     | 3        | Home   Services<br>Services > LCO > Surrender                                                    | Application Grid View                                                 |  |                           |                    |   |
|-------|------------------------------------------|----------|--------------------------------------------------------------------------------------------------|-----------------------------------------------------------------------|--|---------------------------|--------------------|---|
| TRP#  | Agencies                                 | ~        | Grid For LCO S                                                                                   | urrender Application                                                  |  |                           |                    |   |
| TVI D | livision                                 | ~        |                                                                                                  |                                                                       |  | Search:                   |                    |   |
| MSO-  | DAS                                      | ~        | S. No.                                                                                           | Application Number                                                    |  | Application Date and Time | Application Status | ¢ |
| HITS  |                                          | <b>、</b> | 1                                                                                                | MIB/LCO-DAS/LCO-SURRENDER-REQUEST/03102024/121772                     |  | 03-10-2024 10:14:39       | In-Progress        |   |
| LCO   |                                          | ^        | Vebsite Owned by Ministry of Information and Br<br>Designed and Developed by Tata Consultancy Se | readcasting. Government of India<br>envices Ltd. and Managed by BECIL |  |                           |                    |   |
|       |                                          |          |                                                                                                  |                                                                       |  |                           |                    |   |
|       |                                          |          | 1                                                                                                |                                                                       |  |                           |                    |   |
|       | Change of Details in<br>Application Grid |          |                                                                                                  |                                                                       |  |                           |                    |   |
|       | Renewal View Grid                        |          |                                                                                                  |                                                                       |  |                           |                    |   |
|       | Surrender Application Grid               | 1        |                                                                                                  |                                                                       |  |                           |                    |   |

• Surrendered Application and Status of Submitted application will be visible in Surrender View Grid.

|                           |                    | Mini<br>GOV | stry of Informatic                        | on and Broadcasting                                                                    |                                        |                |                                 |                     |                   |           |                              | ^ |
|---------------------------|--------------------|-------------|-------------------------------------------|----------------------------------------------------------------------------------------|----------------------------------------|----------------|---------------------------------|---------------------|-------------------|-----------|------------------------------|---|
| Search                    |                    | 2           | Home   Servic<br>Services > L(            | es<br>CO > Cancellation of LC                                                          | O Applicant                            |                |                                 |                     |                   |           |                              |   |
| TRP Agencies              |                    | ~           | Ca                                        | ancellation of LCO(A                                                                   | oplicant)                              |                |                                 |                     |                   |           |                              |   |
| TVI Division              |                    | ~           |                                           |                                                                                        |                                        |                |                                 |                     |                   | Search:   |                              |   |
| MSO-DAS                   |                    | ~           | ło. 🔷                                     | Application ID \$                                                                      | Applicant Name                         | Applicant Type | Licence/Registration     Number | Registration Date   | Current Status    | Remarks   | ¢ Action                     |   |
| HITS                      |                    | ~           | -                                         | MIB/LCO-DAS/NEW-<br>REQUEST/27092024/121759                                            | SDB                                    | Company        | DL/2024/629190886               | 27-09-2024 16:52:51 | Cancelled         | ok        | Appeal For Re-<br>activation |   |
| LCO                       |                    | ^           |                                           |                                                                                        |                                        |                | к (                             | н х                 | Showing 1 to 1 of | f 1 items |                              |   |
| New Applic                |                    |             | Website Owned by M<br>Designed and Develo | inistry of Information and Broadcasting, G<br>pod by Tata Consultancy Services Ltd. an | wemment of India<br>I Managed by BECIL |                |                                 |                     |                   |           |                              |   |
| Grid for LC               |                    |             |                                           | 1                                                                                      |                                        |                |                                 |                     |                   |           |                              |   |
| Change of<br>Application  | Details in<br>Grid |             | _ <b>/</b>                                |                                                                                        |                                        |                |                                 |                     |                   |           |                              |   |
| Renewal Vi                |                    |             |                                           |                                                                                        |                                        |                |                                 |                     |                   |           |                              |   |
| Surrender A<br>View       |                    | 4           |                                           |                                                                                        |                                        |                |                                 |                     |                   |           |                              |   |
| Cancellation<br>Applicant | n of LCO           |             |                                           |                                                                                        |                                        |                |                                 |                     |                   |           |                              |   |

- LCO Registration cancelled by Ministry will be visible in Cancellation of LCO Applicant Grid.
- Applicant can Appeal against the cancellation of LCO registration by clicking on appeal for activation link.

|                          | G S                                      | inistry of Information and Broadcasting<br>OVERNMENT OF INDIA                                      |        |                              |                                        |
|--------------------------|------------------------------------------|----------------------------------------------------------------------------------------------------|--------|------------------------------|----------------------------------------|
| Search                   | ٩                                        | Home   Services<br>LCO Re-activation Form                                                          |        |                              |                                        |
| TRP Agencies             | ~                                        | Applicant Name                                                                                     | A      | pplicant E-mail Id           |                                        |
| TVI Division             | ~                                        | SDB                                                                                                |        | tvi@test.com                 |                                        |
|                          |                                          | Registration Number                                                                                | E      | xpiry Date                   |                                        |
| MSO-DAS                  | ~                                        | DL/2024/629190886                                                                                  |        | Tue Oct 02 00:00:00 IST 2029 | <b></b>                                |
| HITS                     | ~                                        | Request for Re-activation *                                                                        | R      | leason *                     |                                        |
| LCO                      | ^                                        | Chores File. No File Heleaded                                                                      |        | Reason                       |                                        |
| New Apple                | cation for LCO                           | Reactive recognition<br>Reactive recognition<br>(Max Size 40 MB   Allowed Type pdf   Max Files 1 ) |        |                              |                                        |
| Change of<br>Application | CO Application<br>I Details in<br>n Grid |                                                                                                    |        | c                            | " marked fields are MANDATORY to fill) |
|                          |                                          |                                                                                                    | Submit |                              |                                        |
| Surrender<br>View        |                                          | Website Owned by Ministry of Internation and Broadcasting, Government of India                     |        |                              |                                        |
| Cancellati<br>Applicant  | on of LCO                                | Designed and Developed by Tata Consultancy Services Ltd. and Managed by BECIL                      |        |                              |                                        |

- Above application form will open by clicking on appeal link available in Cancellation of LCO Applicant Grid.
- Details of applicant will auto populate except Request for Re-activation and Reason filed in the application form.
- Applicant can appeal once within 1 month of the date of cancellation done by Ministry.

#### 7. Draft Forms

In Draft form, user can edit or continue the last applied application that has not been submitted to the BO users for approval.

|                      |   | BROADCAST<br>SEVA<br>Ministry of Information and Broadcasting<br>GOVERMMENT OF INDIA                                                                            | <b>(</b> ) M    | t NSC User   View Profile   User Manual   2 Logout |
|----------------------|---|----------------------------------------------------------------------------------------------------|-----------------|----------------------------------------------------|
| Search<br>Draft List | ٩ | Heme I Services Home Click to open Darft List                                                                                                    |                 |                                                    |
|                      |   | My View                                                                                                    |                 |                                                    |
|                      |   | No data found.                                                                                                    |                 |                                                    |
|                      |   | Upcoming Approvals No data found.                                                                                                    | My Applications |                                                    |
|                      |   | Website Owned by Minister of Information and Broadcasting, Government of India<br>Designed and Developed by Taka Consultancy Services Ltd. and Managed by BCCIL |                 |                                                    |

• User will open the Draft list through the sidebar menu showing on the dashboard of the user.

| Home > Drait t          | 191                                                     |                       |                  |
|-------------------------|---------------------------------------------------------|-----------------------|------------------|
| Draft List              |                                                         |                       |                  |
|                         | Draft Name                                              | Created Date and Time | Action           |
|                         | Draft/PS-NEW-REGISTRATION/20240920112218077             | 20/09/2024 11:22:18   | Delete           |
|                         | Draft/LCO-NEW-APPLICATION/960                           | 19/09/2024 10:49:16   | Delete           |
|                         | Draft/LCO-NEW-APPLICATION/955                           | 19/09/2024 10:26:29   | Delete           |
|                         | Draft/LCO-NEW-APPLICATION/951                           | 18/09/2024 15:07:14   | Delete           |
|                         | Draft/LCO-NEW-APPLICATION/950                           | 18/09/2024 14:54:36   | Delete           |
|                         | Draft/LCO-NEW-APPLICATION/949                           | 18/09/2024 14:50:28   | Delete           |
|                         | Draft/MSO-NEW-REGISTRATION/934                          | 16/09/2024 17:17:52   | Delete           |
|                         | Draft/PS-NEW-REGISTRATION/20240912165923936             | 12/09/2024 16:59:24   | Delete           |
|                         | Draft/PS-NEW-REGISTRATION/20240912165231113             | 12/09/2024 16:52:31   | Delete           |
|                         | Draft/PS-NEW-REGISTRATION/20240912154445907             | 12/09/2024 15:44:46   | Delete           |
|                         | Draft/PS-NEW-REGISTRATION/20240912150257586             | 12/09/2024 15:02:58   | Delete           |
|                         | Draft/PS-NEW-REGISTRATION/2024091201003664              | 12/09/2024 01:00:37   | Delete           |
|                         | Draft/PS-NEW-REGISTRATION/20240912005745668             | 12/09/2024 00:57:46   | Delete           |
|                         | Draft/PS-NEW-REGISTRATION/20240912005623255             | 12/09/2024 00:56:23   | Delete           |
|                         | Draft/PS-NEW-REGISTRATION/20240912005622076             | 12/09/2024 00:56:22   | Delete           |
| 418 Records found,      | displaying 1 to 15 Records.                             | First Prev 1 2 3      | 4 5 6 7 8 9 10 N |
|                         |                                                         |                       |                  |
| Website Owned by Minist | ry of Information and Broadcasting, Government of India |                       |                  |

- User Can delete the required drafted application by clicking on delete button.
- User can open the drafted application by clicking on the draft application number under the drafted name column.
- Same Processes and validations will be followed for application submission.
- (Note): User needs to pay again the application fee if any of the drafted application of payment status as 'Success' has been deleted, no refund will be given to the user.